# FORMATIO RESSOURCE INFORMATIQUE BUREAUTIQUE

# CAPSULES OU UN ATELIER

- 1. Mise à jour sur Microsoft Translate
- 2. Mesurez la vitesse Connexion (Speed Test)
- 3.Mot passe (modem/router multi fournisseur)
- 4. Trouvez un "hotspot" (WiFi Finder)
- 5.Capture d'écran (page)
- 6.L'iPad et le stockage
- 7.L'iPad et la souris
- 8.Vue d'avion (Map/Plan)
- 9. Recouvrement du mot de passe
- 10.Le Clavier (IOS et Mac)
- 11.BlueStack (Androïde sur le Mac)

## **Microsoft Translate**

|                | 10:37 Sam. 1 févr.<br>Paramètres                                                                                                    | হ খ 100 % জ্ঞা<br>Terminé |                       |
|----------------|----------------------------------------------------------------------------------------------------|---------------------------|-----------------------|
| (1)            | Aide et commentaires                                                                                                    |                           |                       |
|                | GÉNÉRAL                                                                                                    |                           |                       |
|                | Lire les traductions à haute voix                                                                                                    |                           |                       |
|                | Lire les traductions vocales automatiquement                                                                                                    |                           |                       |
|                | Sexe préféré de la voix pour la sortie de la parole Femme                                                                                                    | Homme                     |                       |
|                | Traduire des mots profanes reconnus dans le discours                                                                                                    | $\bigcirc$                |                       |
|                | Afficher et lire automatiquement les mots profanes reconnus dans le discours                                                                                      |                           |                       |
|                | Ralentit la vitesse de la traduction audio lors de la lecture en boucle                                                                                           |                           |                       |
|                | Lors de la lecture en boucle de l'enregistrement audio, la vitesse de la traduction parl<br>vous permettra de suivre la traduction et d'apprendre plus facilement | lée ralentira, ce qui     |                       |
|                | Effacer l'historique                                                                                                    |                           |                       |
| $\overline{2}$ | LANGUES                                                                                                    |                           |                       |
|                | Langues hors connexion                                                                                                    | >                         |                       |
|                | Traduisez du texte et des images sans connexion Internet.                                                                                                    |                           | $>$ $(\underline{3})$ |
|                | Langue de traduction de Safari                                                                                                    | >                         |                       |
|                | Traduisez les pages web dans Safari avec l'Extension Traducteur pour Safari.                                                                                      |                           |                       |
|                | ENREGISTREMENT DES DONNÉES                                                                                                    |                           |                       |
|                | Partager les diagnostics de l'application                                                                                                    | $\bigcirc$                |                       |
|                |                                                                                                    |                           |                       |

- 1. Mise à jour sur Microsoft Translate
- 2. Mesurez la vitesse Connexion (Speed Test)
- 3.Mot passe (modem/router multi fournisseur)
- 4. Trouvez un "hotspot" (WiFi Finder)
- 5.Capture d'écran (page)
- 6.L'iPad et le stockage
- 7.L'iPad et la souris
- 8.Vue d'avion (Map/Plan)
- 9. Recouvrement du mot de passe
- 10.Le Clavier (IOS et Mac)
- 11.BlueStack (Androïde sur le Mac)

1.Bell

https://support.bell.ca/internet/internet-speedtest

2.Vidéotron

https://testvitesse.videotron.ca/index-en.html

3.Ookla

https://www.speedtest.net/result/8297165672

4.Bandwidth Place

https://www.bandwidthplace.com

5.Mega Path (Speakeasy Speed Test)

https://www.speakeasy.net/speedtest/

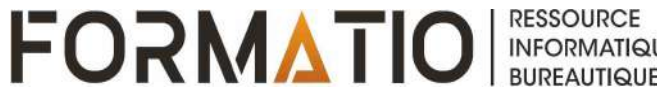

### Mesurez la vitesse connexion

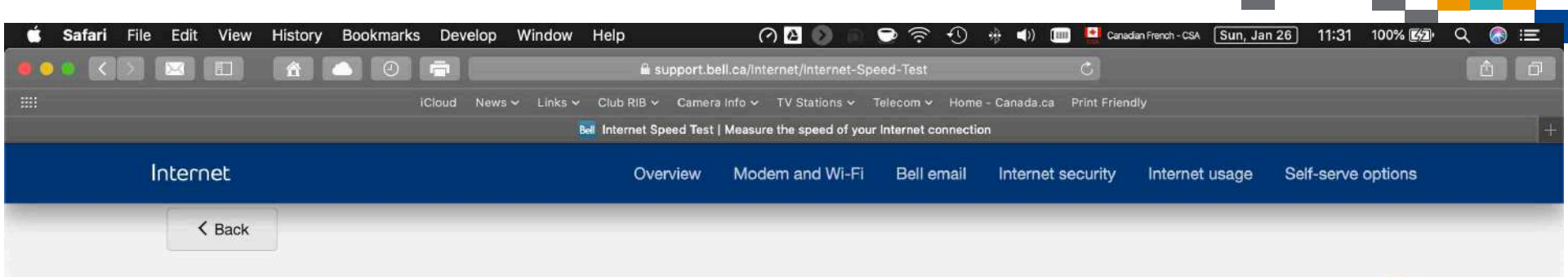

#### Measure the speed of your Internet connection

|                               |                  |                        | 1<br>Latency | Optimize                                                                 | Your Home Ne                                                           | etwork                                                   |
|-------------------------------|------------------|------------------------|--------------|--------------------------------------------------------------------------|------------------------------------------------------------------------|----------------------------------------------------------|
|                               | Bonnious         |                        | Latonoy      |                                                                          |                                                                        |                                                          |
| Your Bell Internet<br>package | Up to<br>25 Mbps | Up to<br>10 Mbps       |              | The speed results inc<br>you're connected ove<br>issues with Wi-Fi. It c | ficate you are getting the exper<br>or Wi-Fi, check out our tips for s | cted speeds to your modem. If<br>some of the most common |
| Measured speed                | 24 .74           | 10 <sup>.47</sup> Mbps | <b>8</b> ms  | Get customized instru                                                    |                                                                        |                                                          |
|                               |                  |                        |              | Restart spe                                                              | eed test                                                               |                                                          |

-

Chat live

- 1. Mise à jour sur Microsoft Translate
- 2. Mesurez la vitesse Connexion (Speed Test)
- 3.Mot passe (modem/router multi fournisseur)
- 4.Trouvez un "hotspot" (WiFi Finder)
- 5.Capture d'écran (page)
- 6.L'iPad et le stockage
- 7.L'iPad et la souris
- 8.Vue d'avion (Map/Plan)
- 9. Recouvrement du mot de passe
- 10.Le Clavier (IOS et Mac)
- 11.BlueStack (Androïde sur le Mac)

#### Mots passe oublié sur un router

- 1. Mot de passe oublié
- 2.Bell comment

https://soutien.bell.ca/Services-Internet/Aide-connexion/ Borne-Universelle-1000modem.comment\_trouver\_le\_nom\_dutilisateur\_et\_le\_not de

3. Vidéotron - comment

<u>https://soutien.videotron.com/residentiel/internet/</u> <u>securiser-acces-internet/securiser-routeur/routeur-zyxel-wifi</u>

4. Trouvez votre modem/router (tous)

https://portforward.com/router-password/

https://bestvpn.org/default-router-passwords/

http://www.pcwintech.com/default-router-modempasswords

5. YouTube vidéo - faire la recherche du modem et quoi faire

# Mot passe oublié sur un router

| 17:17 Sat Feb 1                                                                               | ्र 🕈 100% [                                                                                                    |
|-----------------------------------------------------------------------------------------------|----------------------------------------------------------------------------------------------------|
| Translated to French                                                                          | 6                                                                                                    |
| FORT FORWARD                                                                                  | Mots de passe routeurs                                                                                                    |
|                                                                                               | La liste de mots de passe de routeur par défaut la plus complète sur Internet.                                                                                                    |
| Port Forwarding                                                                               | Vous pouvez trouver le nom d'utilisateur et le mot de passe par défaut pour pratiquement tous les routeur à l'aide de ce nom d'utilisateur et de la liste de mots de passe par défaut.                              |
| can be easy.                                                                                  | Mot de passe routeur oublié?                                                                                                    |
| Download Network                                                                              |                                                                                                    |
| Utilities Today!                                                                              | Si vous rencontrez des difficultés à vous connecter à votre routeur, il y a de fortes chances que le nom<br>d'utilisateur et le mot de passe de votre routeur soient toujours réglés sur les paramètres par défaut. |
| Get It Now                                                                                    | Qu'est-ce que tu dois faire ?                                                                                                    |
|                                                                                               | Connectez-vous à votre routeur à l'aide du mot de passe de routeur<br>par défaut                                                                                                    |
| Google Custom Search                                                                          | Essayez de vous connecter à votre routeur en utilisant le nom d'utilisateur et le mot de passe par défaut pour votre routeur.                                                                                       |
| Acqueil                                                                                       | Vous ne savez pas comment vous connecter à votre routeur?                                                                                                    |
| Liste de tous les Routeurs<br>Liste de tous les programmes                                    | Vous pouvez vous connecter à un routeur en trois étapes faciles :                                                                                                    |
| Logiciel                                                                                      | 1. Trouvez votre adresse IP Router                                                                                                    |
| Logiciel d'avant-centre de port<br>Logiciel IP Statique<br>Logiciel de vérification des ports | 2. Entrez votre adresse IP Router dans la barre d'adresse d'un navigateur Internet                                                                                                    |
| Détecteur double routeur<br>Capture d'écran Grabber                                           | 3. Soumettez votre nom d'utilisateur et mot de passe de routeur lorsqu'il est invité par<br>votre routeur                                                                                                    |
| Routeurs<br>Guides d'avant-centre du port                                                     |                                                                                                    |
| Base de données de capture d'écran<br>Mots de passe routeurs<br>Demander le nouveau routeur   | Pour plus d'informations sur la façon de se connecter à votre routeur s'il vous plaît voir nos <b>guides</b><br>gratuits .                                                                                          |
| Double Routeur Forwarding<br>Comment ouvrir un port<br>Ports                                  | Vous ne pouvez toujours pas vous connecter à votre routeur même lorsque vous utilisez le nom<br>d'utilisateur et le mot de passe par défaut pour votre routeur ?                                                    |

- 1. Mise à jour sur Microsoft Translate
- 2. Mesurez la vitesse Connexion (Speed Test)
- 3. Mot passe (modem/router multi fournisseur)
- 4.Trouvez un "hotspot" (WiFi Finder)
- 5.Capture d'écran (page)
- 6.L'iPad et le stockage
- 7.L'iPad et la souris
- 8.Vue d'avion (Map/Plan)
- 9. Recouvrement du mot de passe
- 10.Le Clavier (IOS et Mac)
- 11.BlueStack (Androïde sur le Mac)

- 1.But trouver un "hot spot" en voyageant
- 2. Disponible téléphone, tablette, et portatif
- 3.App Store (Google, Apple, Microsoft)

4.Windows

https://www.microsoft.com/en-us/p/wifi-scout/ 9nblggh5xcq9?activetab=pivot:overviewtab

5.Androïde

https://play.google.com/store/search? q=wifi%20finder%20-%20free%20wifi%20map&c=apps&hl=en\_us

6.IOS - "WiFi Finder + Map"

WiFi around

WiFi Map:trover WiFi, VPN

7. Ne pas oublier - intégré (pour du sur place)

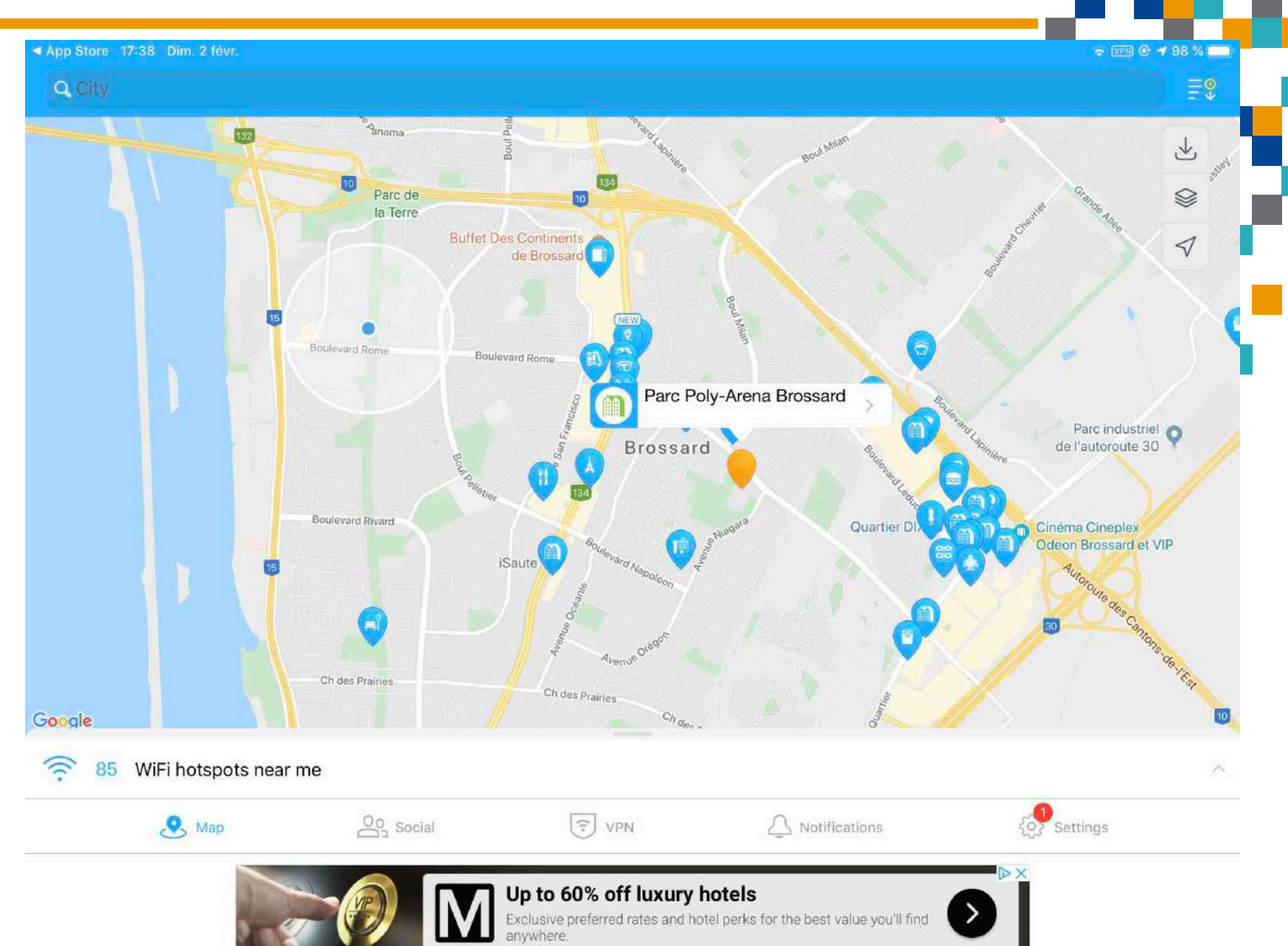

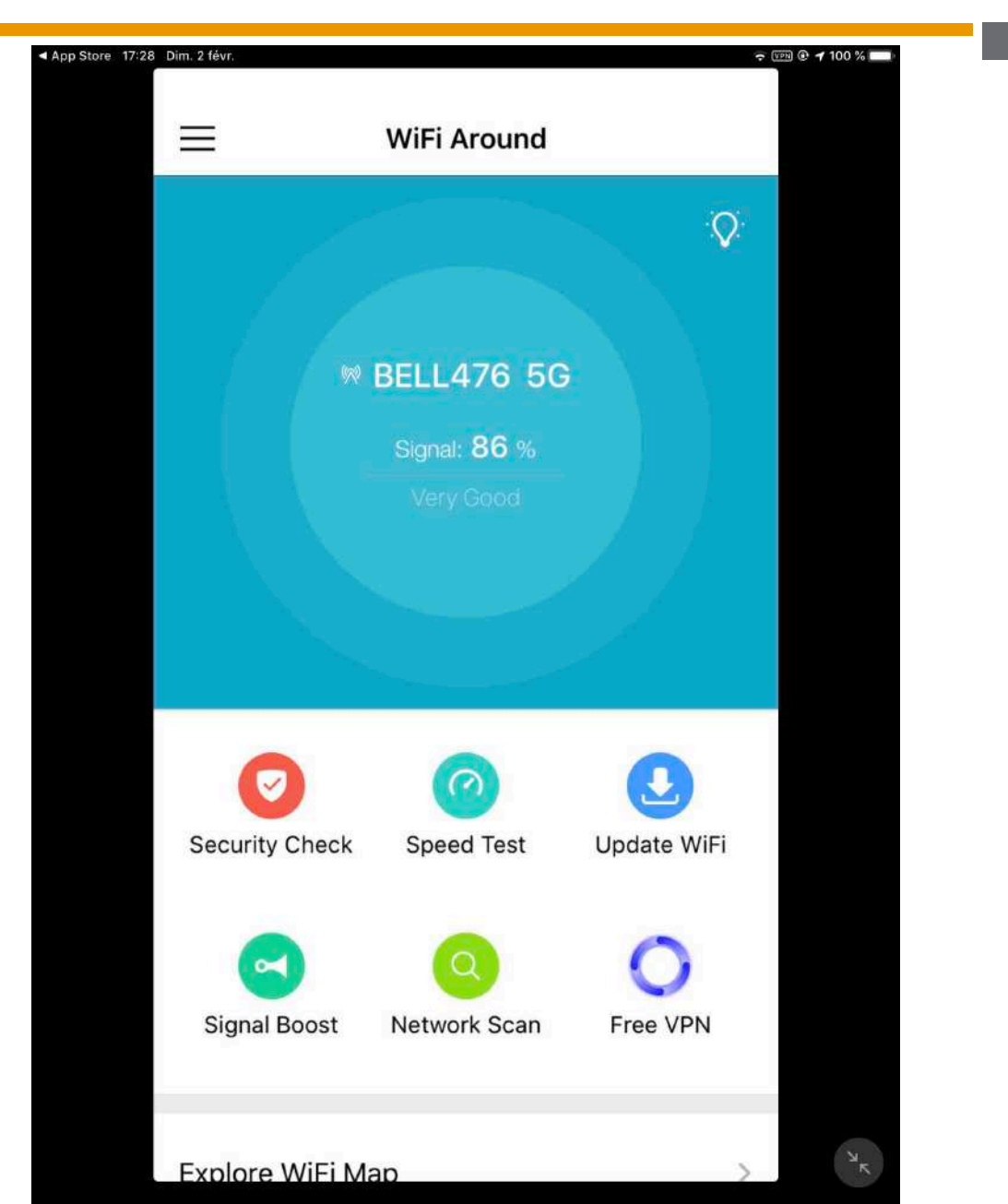

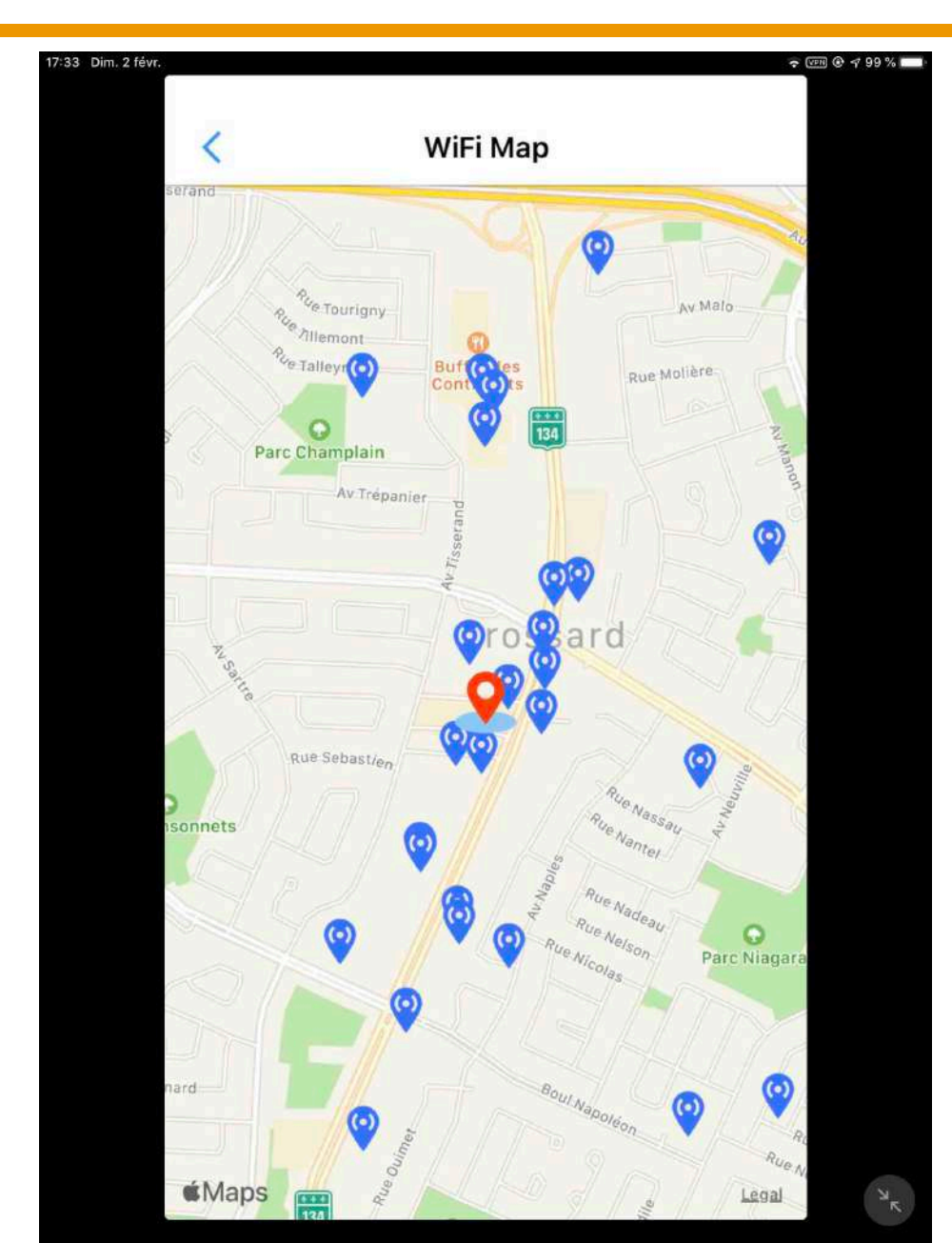

- 1. Mise à jour sur Microsoft Translate
- 2. Mesurez la vitesse Connexion (Speed Test)
- 3. Mot passe (modem/router multi fournisseur)
- 4. Trouvez un "hotspot" (WiFi Finder)
- 5.Capture d'écran (page)
- 6.L'iPad et le stockage
- 7.L'iPad et la souris
- 8.Vue d'avion (Map/Plan)
- 9. Recouvrement du mot de passe
- 10.Le Clavier (IOS et Mac)
- 11.BlueStack (Androïde sur le Mac)

#### Capture d'écran (via raccourcis de clavier)

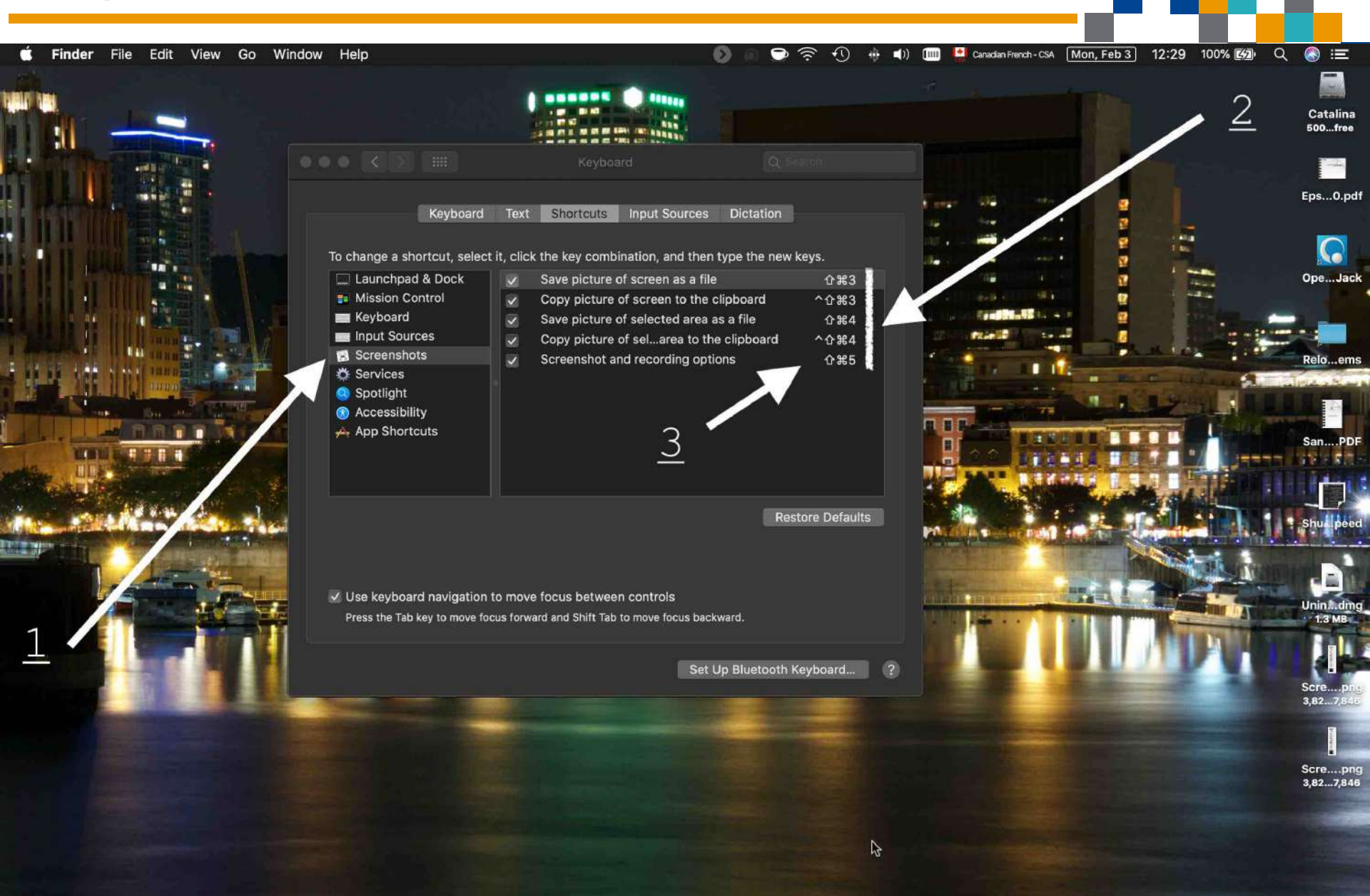

#### Capture d'écran (via raccourcis de clavier)

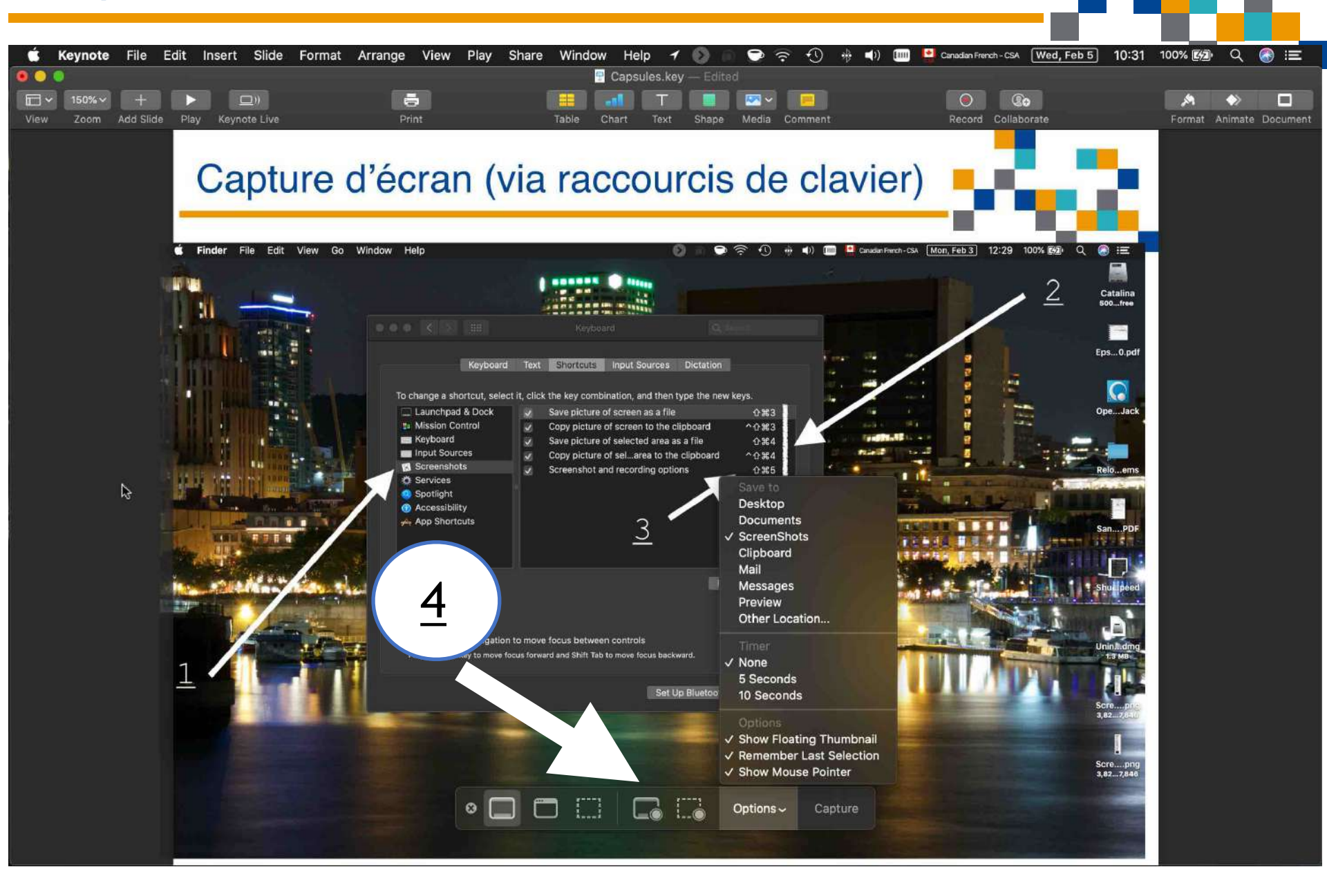

- 1. Mise à jour sur Microsoft Translate
- 2. Mesurez la vitesse Connexion (Speed Test)
- 3. Mot passe (modem/router multi fournisseur)

- 4. Trouvez un "hotspot" (WiFi Finder)
- 5. Capture d'écran (page)
- 6.L'iPad et le stockage
- 7.L'iPad et la souris
- 8.Vue d'avion (Map/Plan)
- 9. Recouvrement du mot de passe
- 10.Le Clavier (IOS et Mac)
- 11.BlueStack (Androïde sur le Mac)

# iPad et le stockage

(1)

| 10:43 | Mar. 11 févr.<br>Réglages |          | Général                           | ∻ (vpn) \$ 100 % <b>€\$2</b> ) |
|-------|---------------------------|----------|-----------------------------------|--------------------------------|
| *     | Bluetooth                 | Oui      |                                   |                                |
| VPN   | VPN                       | Connecté | Informations                      | >                              |
|       |                           |          | Mise à jour logicielle            | >                              |
|       | Notifications             |          |                                   |                                |
|       | Sons                      |          | AirDrop                           | >                              |
|       | Ne pas déranger           |          | AirPlay et Handoff                | >                              |
| I     | Temps d'écran             |          |                                   |                                |
|       |                           |          | Stockage iPad                     | >                              |
| Ø     | Général                   |          | Actualisation en arrière-plan     | >                              |
| 0     | Centre de contrôle        |          |                                   |                                |
| AA    | Affichage et luminosité   |          | Date et heure                     | >                              |
|       | Écran d'acc 2 Dock        |          | Clavier                           | >                              |
|       | Accessibilité             |          | Polices                           | >                              |
|       | Fond d'écran              |          | Langue et région                  | >                              |
|       |                           |          | Dictionnaires                     | >                              |
|       |                           |          |                                   |                                |
|       | Touch ID et code          |          | VPN                               | Connecté >                     |
| 0     | Batterie                  |          |                                   |                                |
|       | Confidentialité           |          | Réglementations et certifications | >                              |

# iPad et le stockage

Ecran d'accueil et Dock

| 13:35 Lun. 3 févr.                                                |            |          |                                                                                                    | 🗢 🖙 😨 100 % ன            |
|-------------------------------------------------------------------|------------|----------|----------------------------------------------------------------------------------------------------|--------------------------|
|                                                                   |            | 🕻 Génér  | al Stockage iPad                                                                                                    |                          |
| Réglages                                                          |            | X        | Apps inutilisées                                                                                                    | Activer                  |
| James Desmarchais<br>Identifiant Apple, iCloud, iTunes Store et A |            |          | Libérer 811,3 Mo – Désinstallez automatiquement les apps inutilisée<br>de l'espace. Vos documents et données seront enregistrés. | s lorsqu'il vous manque  |
| _                                                                 |            |          | Voir les vidéos personnelles                                                                                                    | <b>&gt;</b>              |
| Mode Avion                                                        |            |          | Enregistrer jusqu'à 11,98 Go – Examinez les vidéos qui prennent le p<br>Photos, et choisissez de les supprimer ou pop            | olus d'espace dans l'app |
| Wi-Fi                                                             | BELL476 5G |          | r notos, er enoisissez de les supplimer ou non.                                                                                  |                          |
| Bluetooth VPN VPN                                                 | Oui        |          | Photos<br>Dernière utilisation : Hier                                                                                            | 68,13 Go >               |
|                                                                   |            | 1        | Musique<br>Dernière utilisation : 2019-10-29                                                                                     | 9,06 Go >                |
| Notifications                                                     |            |          | Fichiers<br>Dernière utilisation : 2020-01-31                                                                                    | 3,91 Go >                |
| S Ne pas déranger                                                 |            | Breet    | CityMaps2Go<br>Dernière utilisation : 2020-01-26                                                                                 | 2,16 Go >                |
| Temps d'écran                                                     |            | <b>3</b> | GarageBand<br>Dernière utilisation : 2018-02-04                                                                                  | 1,57 Go >                |
| Général                                                           |            | D        | Documents<br>Dernière utilisation : 2020-01-30                                                                                   | 1,38 Go >                |
| Centre de contrôle                                                |            |          | Keynote<br>Dernière utilisation : 2020-01-31                                                                                     | 1,18 Go >                |
| Affichage et luminos                                              | sité       |          | Disque                                                                                                    | 115.0-                   |

Dernière utilisation : 2020-01-09

# iPad et le stockage

| 13:43                                | Lun. 3 févr.                                 |                                                |                                                                                                    | r 🖙 🕬 🕑 100 % 🚮     |  |  |  |  |
|--------------------------------------|----------------------------------------------|------------------------------------------------|----------------------------------------------------------------------------------------------------|---------------------|--|--|--|--|
|                                      |                                              | Retour                                         | Keynote                                                                                                    |                     |  |  |  |  |
| <b>Réglages</b><br>James Desmarchais |                                              | Apple In                                       | te<br>c.                                                                                                    |                     |  |  |  |  |
| <u></u>                              | Identifiant Apple, iCloud, iTunes Store et A | Taille de l'app                                | Taille de l'app                                                                                                    |                     |  |  |  |  |
|                                      | Mode Avion                                   | Documents et c                                 | lonnées                                                                                                    | 600 Mo              |  |  |  |  |
|                                      | Wi-Fi BELL476 5G                             |                                                |                                                                                                    |                     |  |  |  |  |
|                                      |                                              |                                                | Désinstaller l'app                                                                                                    |                     |  |  |  |  |
| 8                                    | Bluetooth Oui                                | Cela libérera l'espac<br>Si l'app est toujours | Cela libérera l'espace occupé par l'app tout en conservant les documents et les données qui lui sont associés.<br>Si l'app est toujours disponible dans l'App Store, sa réinstallation rétablira toutes vos données. |                     |  |  |  |  |
| VPN                                  | VPN Connecté                                 |                                                |                                                                                                    |                     |  |  |  |  |
|                                      |                                              |                                                | Supprimer l'app                                                                                                    |                     |  |  |  |  |
|                                      | Notifications                                | Cela supprimera ce                             | tte app et toutes les données associées de cet iPad. Cette actio                                                                                                    | n est irréversible. |  |  |  |  |
|                                      | Sons                                         | DOCUMENTS                                      |                                                                                                    | MODIFIER            |  |  |  |  |
|                                      | Ne pas déranger                              | Blood Pre<br>2019-07-08                        | ssure                                                                                                    | 492 Ko              |  |  |  |  |
| X                                    | Temps d'écran                                | Découver<br>2019-11-20                         | te de sa tablette Test V4.10 - F-3                                                                                                    | 235,4 Mo            |  |  |  |  |
| -                                    |                                              | Screen Fo                                      | ormatio.key                                                                                                    | 872 Ko              |  |  |  |  |
| Ø                                    | Général                                      | 2019-03-11                                     |                                                                                                    |                     |  |  |  |  |
| 8                                    | Centre de contrôle                           | Microsoft 2020-01-22                           | Translate.key                                                                                                    | 1 Mo                |  |  |  |  |
| AA                                   | Affichage et luminosité                      | Archivage                                      | de Photos                                                                                                    | 2,3 Mo              |  |  |  |  |
|                                      | Écran d'accueil et Dock                      | 2018-12-31                                     |                                                                                                    |                     |  |  |  |  |

- 1. Mise à jour sur Microsoft Translate
- 2. Mesurez la vitesse Connexion (Speed Test)
- 3. Mot passe (modem/router multi fournisseur)

- 4. Trouvez un "hotspot" (WiFi Finder)
- 5. Capture d'écran (page)
- 6. L'iPad et le stockage
- 7.L'iPad et la souris
- 8.Vue d'avion (Map/Plan sur iPad)
- 9. Recouvrement du mot de passe
- 10.Le Clavier (IOS et Mac)
- 11.BlueStack (Androïde sur le Mac)

#### La souris

- 1.Fonctionne sur le iPad (iPad OS)
- 2.Fonctionne sur le iPhone (IOS)
- 3. Activez par "Accessibilité" puis "AssistiveTouch"
- 4. Connexion Bluetooth
- 5.Bluetooth nécessite jumelage (0000)
- 6.Connexion câblé (USB) c'est plus complexe
- 7. Câblé nécessite un dongle

Lightning à USB "A"

<u>ou</u>

USB "C" à USB "A"

8. Nécessite de jouer avec les paramètres (Voir liens)

- <u>https://frenchmac.com/ipad/utiliser-souris-ipad/</u>

- <u>https://www.igen.fr/ipad/2019/06/avec-ipados-13-lipad-se-</u> controle-la-souris-ou-au-trackpad-sur-iphone-aussi-108060

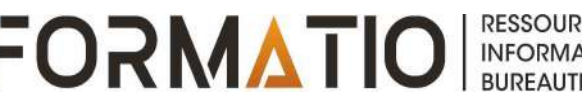

### Capsule ou ateliers

Batterie

09:24 Mer. 5 févr. · @ 94 % 5 Réglages Accessibilité Wi-Fi BELL476 5G Les fonctions d'accessibilité vous aident à personnaliser votre iPad en fonction de vos besoins. \* Bluetooth Oui VISION VPN VPN non connecté ₹œ VoiceOver .... Zoom Non > Notifications Loupe Oui > (1)) Sons Affichage et taille du texte AA Ne pas déranger 6 Animation C I Temps d'écran 80 Contenu énoncé Vidéodescriptions 90 Non > Général Centre de contrôle 90 PHYSIQUE ET MOTEUR <u>2</u> Toucher 1 Affichage et luminosité AA 88 Contrôle de sélection Non > Écran d'accueil et Dock Commande vocale Non > Accessibilité 1  $\odot$ Bouton principal ᇔ Fond d'écran Apple TV Remote Siri et Rechercher Claviers Touch ID et code

Wallet et Apple Pay

| 9:25       | Mer. 5 févr.            |                                                                                                    | • • • 94 % 🐖 |
|------------|-------------------------|----------------------------------------------------------------------------------------------------|--------------|
|            | Réglages                | ✓ Accessibilité Toucher                                                                                                    |              |
| 6          | Notifications           |                                                                                                    |              |
| ())        | Sons                    | AssistiveTouch <u>3</u>                                                                                                    | > Oui >      |
| C          | Ne pas déranger         | AssistiveTouch vous permet d'utiliser un iPad si vous éprouvez des difficultés à to                                                                     | si un        |
| I          | Temps d'écran           | Contact tactile                                                                                                    | >            |
|            |                         | Appuyez plus ou moins longtemps sur l'écran pour voir des aperçus de contenu, des actions et des<br>contextuels.                                        | s menus      |
| $\bigcirc$ | Général                 |                                                                                                    |              |
|            | Centre de contrôle      | Adaptation tactile                                                                                                    | Non >        |
| AА         | Affichage et luminosité | Si vous éprouvez des difficultés à utiliser l'écran tactile, ajustez les réglages suivants pour modifier<br>dont l'écran répond aux contacts.           | r la façon   |
|            | Écran d'accueil et Dock | Secouer pour annuler                                                                                                    |              |
| t          | Accessibilité           | Si vous avez tendance à secouer votre iPad par inadvertance, vous pouvez désactiver Secouer pou<br>afin d'ampêcher l'affichage de l'alerte d'appulation | ur annuler,  |
| *          | Fond d'écran            | ann d'empecher ranchage de raierte d'annulation.                                                                                                    |              |
| ~          | Siri et Rechercher      | Routage audio d'appels                                                                                                    | Auto. >      |
|            | Touch ID et code        | Le routage audio d'appels détermine la source audio utilisée pendant un appel téléphonique ou Fac                                                       | ceTime.      |
|            | Batterie                |                                                                                                    |              |
|            | Confidentialité         |                                                                                                    |              |
|            |                         |                                                                                                    |              |
| ,Д         | iTunes et App Store     |                                                                                                    |              |
|            |                         |                                                                                                    |              |

09:26 Mer. 5 févr. · @ 994% Réglages < Toucher AssistiveTouch AssistiveTouch Notifications AssistiveTouch vous permet d'utiliser un iPad si vous éprouvez des difficultés à toucher l'écran ou si un accessoire adaptatif vous est nécessaire. Sons Ne pas déranger Personnaliser le menu parent Temps d'écran ACTIONS PERSONNALISÉES Simple contact Ouvrir le menu > Général Double contact Dock > Centre de contrôle Contact prolongé Accueil > Affichage et luminosité AA Les actions personnalisées vous permettent d'interagir directement avec l'icône AssistiveTouch sans ouvrir Écran d'accueil et Dock le menu. (1) Accessibilité GESTES PERSONNALISÉS Créer un geste... Fond d'écran Les gestes personnalisés vous permettent d'enregistrer des gestes qui peuvent être activés à partir du menu Siri et Rechercher Personnalisés. Touch ID et code Opacité d'inactivité 50 % > Batterie APPAREILS DE POINTAGE Confidentialité Appareils 4 Touches de souris iTunes et App Store Style du pointeur Wallet et Apple Pav

09:27 Mer. 5 févr.

```
< Toucher
                  Réglages
                                                                                            AssistiveTouch
                                                                        AGE
     Notifications
                                                      Appareils
((())
     Sons
                                                      Touches de souris
     Ne pas déranger
                                                      Style du pointeur
I
     Temps d'écran
                                                      Afficher le clavier à l'écran
                                                      Toujours afficher le menu
     Général
                                                      Lorsque le contrôle d'attente est activé, le menu AssistiveTouch reste visible en permanence.
     Centre de contrôle
                                                      VITESSE DE DÉPLACEMENT
AA
     Affichage et luminosité
                                                                                                                                               3
                                                      ap
Écran d'accueil et Dock
                                                      Glissement verrouillé
                                           <u>5</u>
(t)
     Accessibilité
                                                      Déplacement du zoom
     Fond d'écran
     Siri et Rechercher
                                                      Contrôle d'attente
     Touch ID et code
                                                      Action de rechange
                                                                                                                                       Toucher >
     Batterie
                                                      Tolérance de mouvement
     Confidentialité
                                                      Coins actifs
                                                      0,25
                                                             secondes
                                                                                                                                               +
     iTunes et App Store
                                                      Lorsque le contrôle d'attente est activé, le fait de ne pas déplacer le curseur pendant une durée précise
                                                      déclenchera l'action d'attente correspondante.
     Wallet et Apple Pav
```

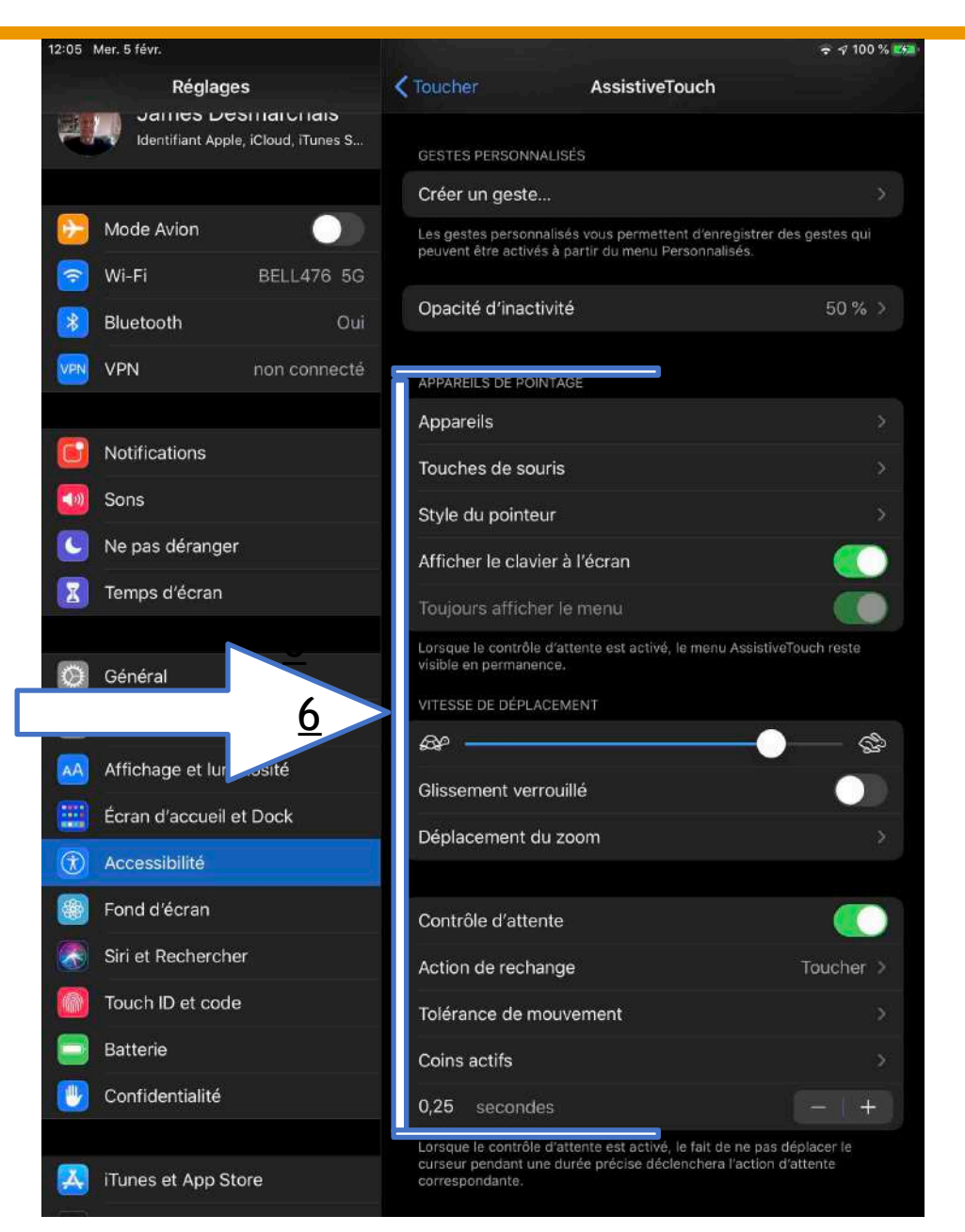

· @ 7 94 % 202 09:28 Mer. 5 févr. AssistiveTouch Coins actifs Réglages Notifications En haut à gauche Sélecteur d'app > **(**1) Sons En haut à droite Centre de contrôle > Ne p 6 7 Capture d'écran > en bas à gauche X Temps d'écran en bas à droite Dock > Attardez-vous sur un coin de l'écran pour effectuer une action. 3 Général Centre de contrôle Affichage et luminosité AA .... Écran d'accueil et Dock (t) Accessibilité Fond d'écran Siri et Rechercher Touch ID et code Batterie Confidentialité iTunes et App Store Wallet et Apple Pay

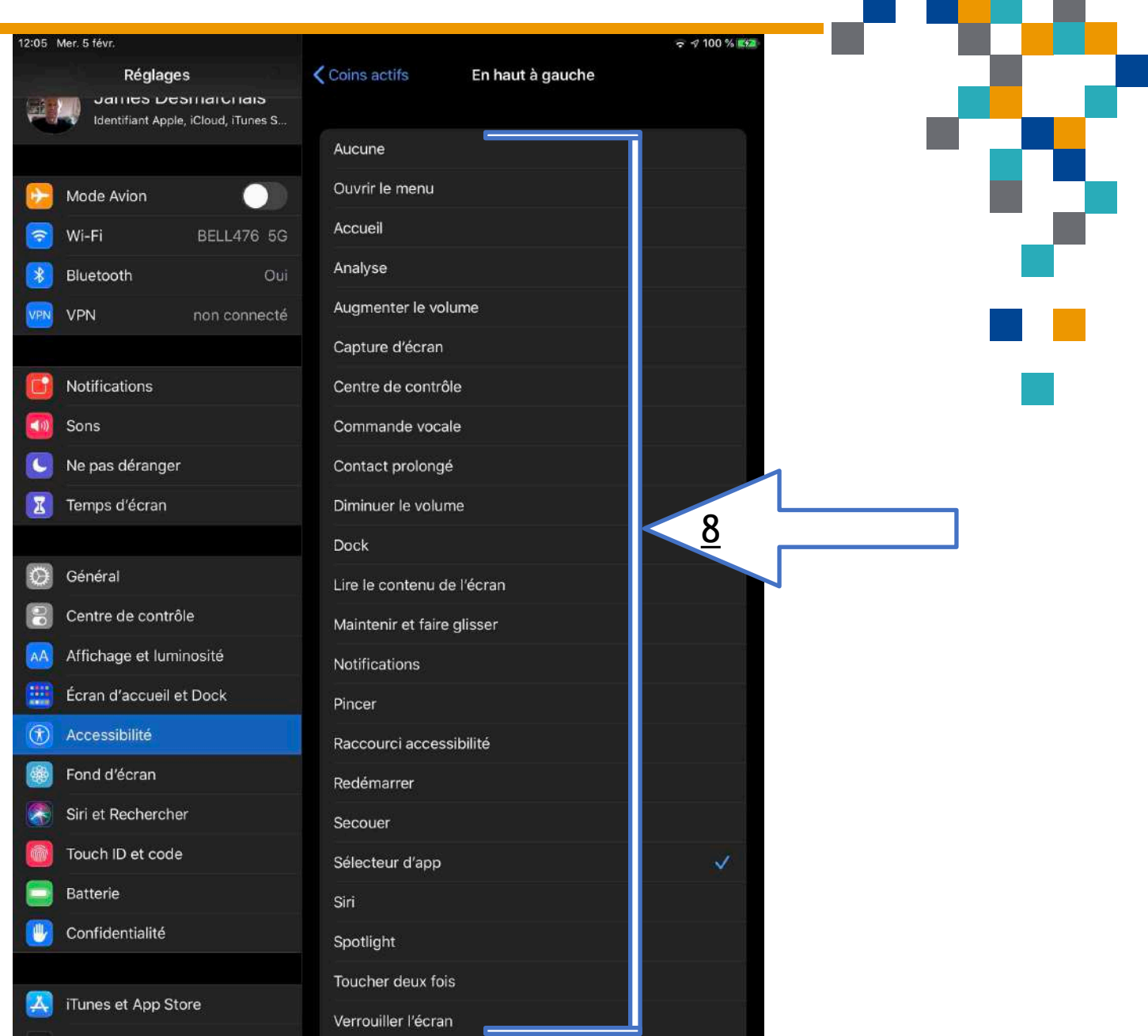

- 1. Mise à jour sur Microsoft Translate
- 2. Mesurez la vitesse Connexion (Speed Test)
- 3. Mot passe (modem/router multi fournisseur)
- 4. Trouvez un "hotspot" (WiFi Finder)
- 5. Capture d'écran (page)
- 6. L'iPad et le stockage
- 7. L'iPad et la souris
- 8.Vue d'avion (Map/Plan sur iPhone/iPad)

- 9. Recouvrement du mot de passe
- 10.Le Clavier (IOS et Mac)
- 11.BlueStack (Androïde sur le Mac)

### Vue d'avion

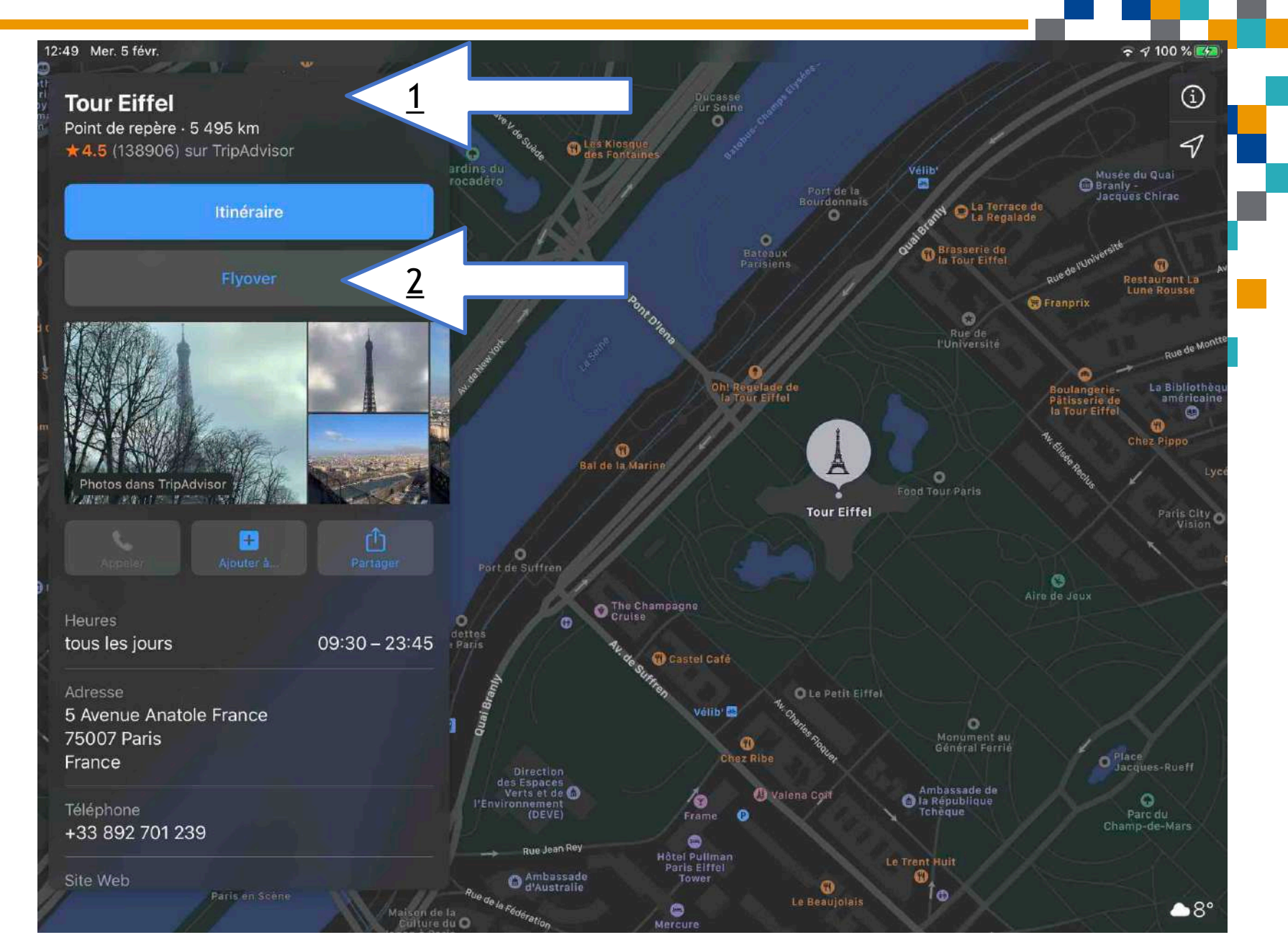

#### Vue d'avion

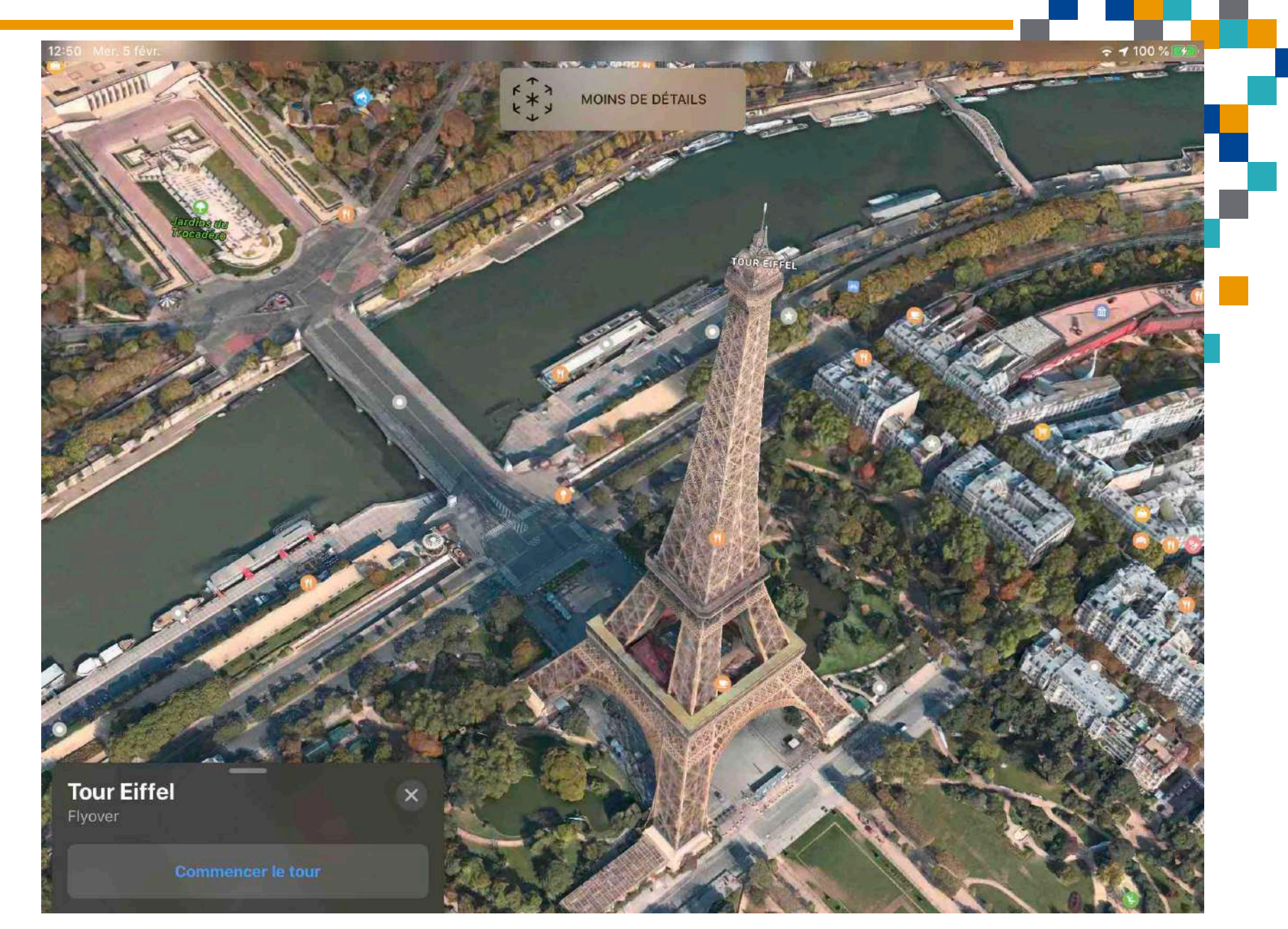

### Vue d'avion

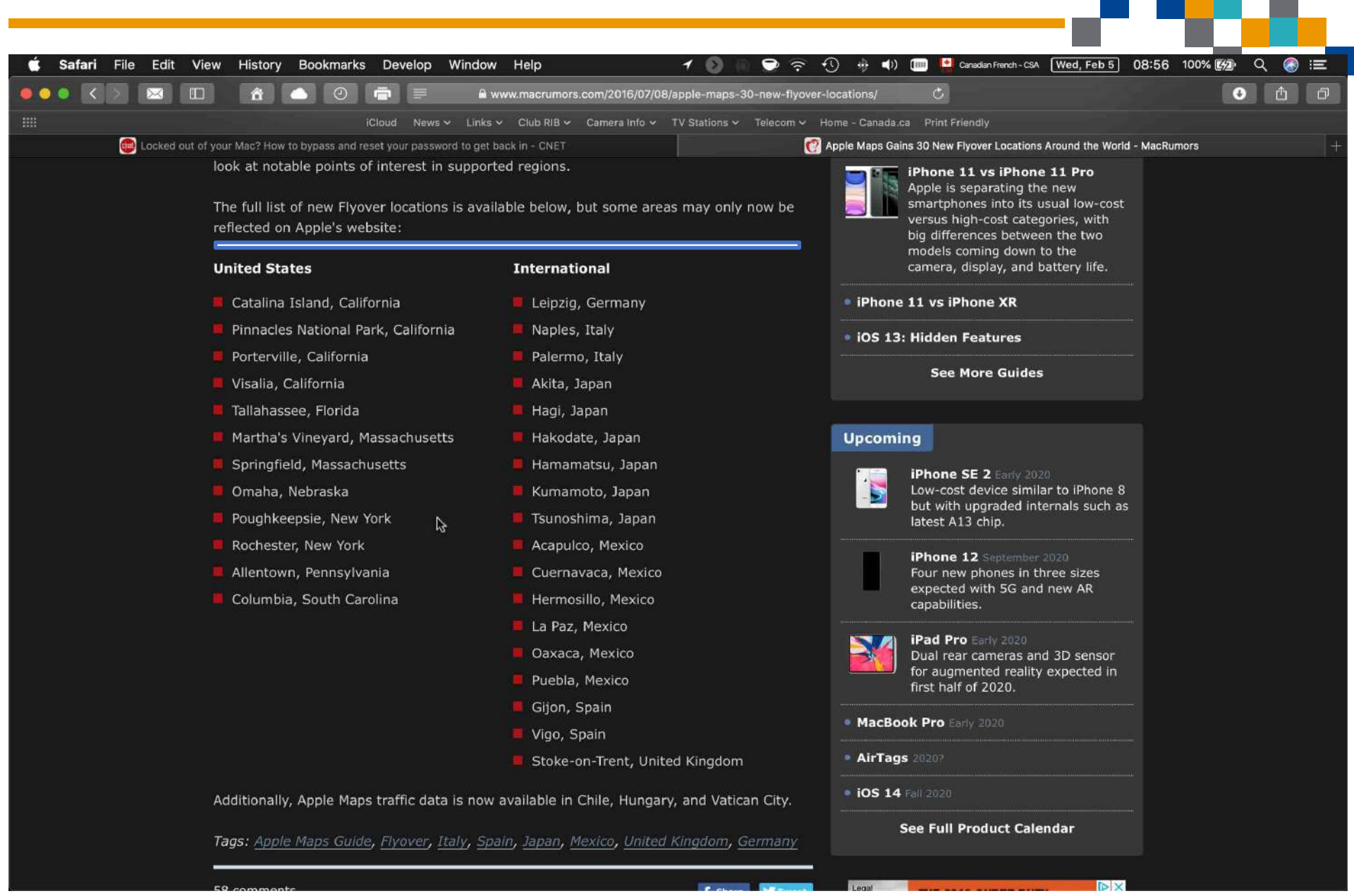

- 1. Mise à jour sur Microsoft Translate
- 2. Mesurez la vitesse Connexion (Speed Test)
- 3.Mot passe (modem/router multi fournisseur)

- 4. Trouvez un "hotspot" (WiFi Finder)
- 5. Capture d'écran (page)
- 6. L'iPad et le stockage
- 7. L'iPad et la souris
- 8. Vue d'avion (Map/Plan sur iPad)
- 9. Recouvrement du mot de passe
- 10.Le Clavier (IOS et Mac)
- 11.BlueStack (Androïde sur le Mac)

#### Recouvrement du mot de passe

- 1.Mot de passe pour entrer dans le pc
- 2.MacBook (Air, Pro, etc), iMac
- 3.Mac éteint appuyez touches Commande et R, puis le bouton d'alimentation jusqu'a vous voyez la barre de progression
- 4. Maintenant en mode récupération, clicker sur Utilitaires dans la barre de menu suivie de Terminal
- 5.Nouvelle fenêtre apparait, tapez "resetpassword" un mot sans les citations et pesez retour.
- 6.Fermez la fenêtre Terminal et vous trouverez ensuite l'outils Reset, et maintenant définir votre nouveau mot de passe.
- 7.Ceci est un "Back Door" plus ou moins. Nous pouvons mettre plus sécurisé en utilisant FileVault.

- 1. Mise à jour sur Microsoft Translate
- 2. Mesurez la vitesse Connexion (Speed Test)
- 3. Mot passe (modem/router multi fournisseur)

- 4. Trouvez un "hotspot" (WiFi Finder)
- 5. Capture d'écran (page)
- 6. L'iPad et le stockage
- 7. L'iPad et la souris
- 8. Vue d'avion (Map/Plan sur iPad)
- 9. Recouvrement du mot de passe
- 10.Le Clavier (IOS et Mac)
- 11.BlueStack (Androïde sur le Mac)

|                   | 15:15 M  | er. 5 févr.                                                       |              | Général                           | रू 100 % 🕼     |
|-------------------|----------|-------------------------------------------------------------------|--------------|-----------------------------------|----------------|
|                   | Réglages |                                                                   |              |                                   |                |
|                   |          | James Desmarchais<br>Identifiant Apple, iCloud, iTunes Store et A |              | Informations                      | >              |
|                   |          |                                                                   |              | Mise à jour logicielle            | >              |
|                   |          |                                                                   |              |                                   |                |
|                   |          | Mode Avion                                                        |              | AirDrop                           | *              |
|                   |          | Wi-Ei                                                             | BELL 476 5G  | AirPlay et Handoff                | >              |
|                   |          |                                                                   |              |                                   |                |
|                   |          | Bluetooth                                                         | Oui          | Stockage iPad                     | >              |
|                   | VPN      | VPN                                                               | non connecté | Actualisation en arrière-plan     | >              |
|                   |          |                                                                   |              |                                   |                |
|                   |          | Notifications                                                     |              | Date et heure                     | >              |
|                   |          | Sons                                                              | 2            | Clavier                           | *              |
|                   |          | Ne pas déranger                                                   |              | Polices                           | >              |
|                   | I        | Temps d'écran                                                     |              | Langue et région                  | >              |
| $\frown$          |          |                                                                   |              | Dictionnaires                     | >              |
| $(\underline{1})$ | 0        | Général                                                           |              |                                   |                |
| $\smile$          | 00       | Centre de contrôle                                                |              | VPN                               | non connecté > |
|                   | AA       | Affichage et luminosité                                           |              |                                   |                |
|                   |          | Écran d'accueil et Dock                                           |              | Réglementations et certifications | <b>X</b>       |

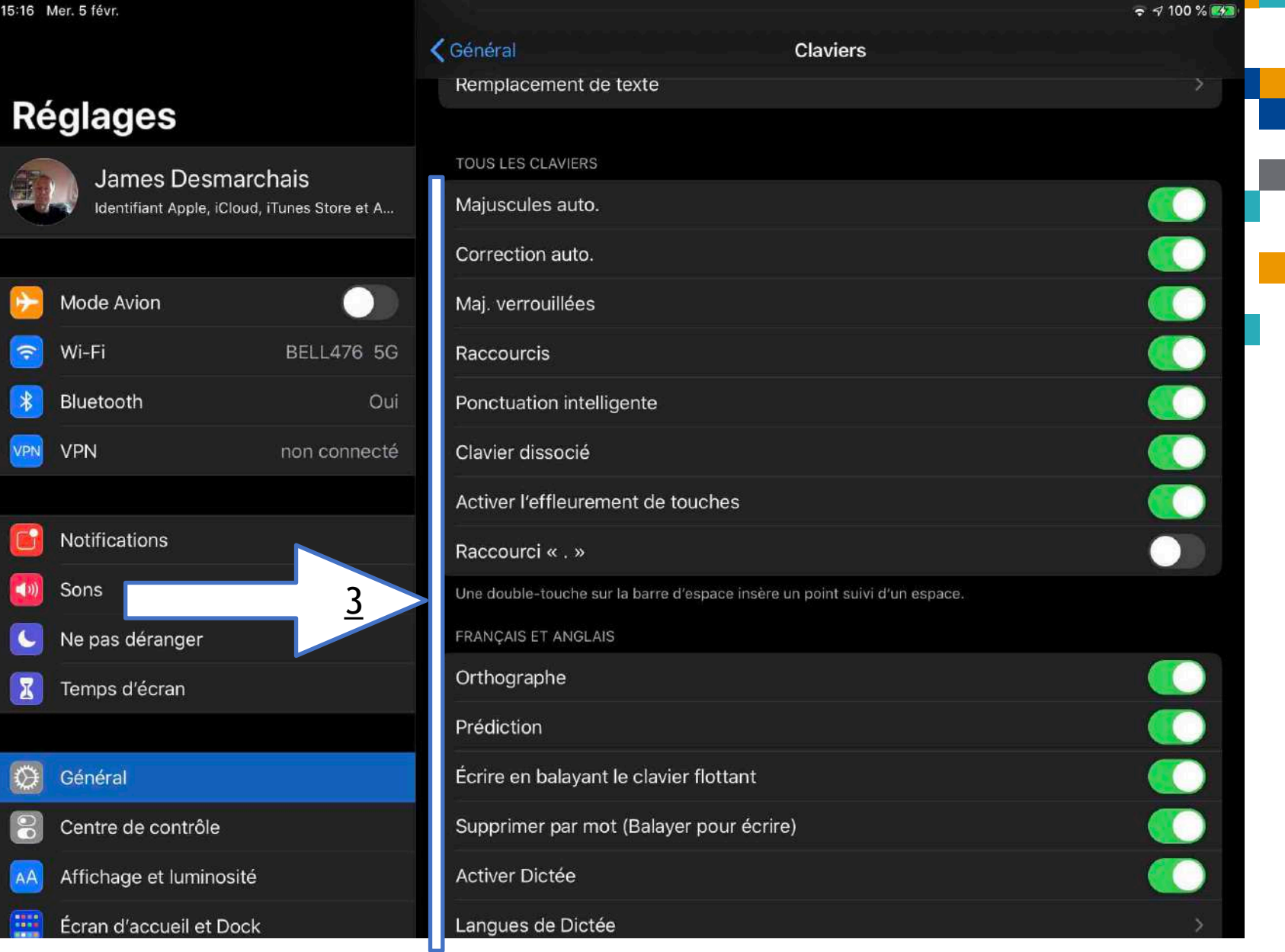

| 15:16 | Mer. 5 févr.            |                           |          |                       | <b>→</b> 100 % <b>©</b> |
|-------|-------------------------|---------------------------|----------|-----------------------|-------------------------|
|       |                         |                           | 4        | Remplacement de texte |                         |
| Dé    | <i>jalagoe</i>          |                           | A        |                       |                         |
| Re    | egiages                 |                           | ad1      | Regards               | s/James A               |
|       | James Desmarc           | hais<br>iTunes Store et A | ad2      | James Desm            | narchais c              |
|       |                         |                           | ad3      | Formatio Club Inform  | matique <sub>E</sub>    |
|       |                         |                           | 0        |                       | F                       |
|       | Mode Avion              |                           | omw      | On r                  | my way! н               |
| 2     | Wi-Fi                   | BELL476 5G                |          |                       | l J                     |
| *     | Bluetooth               | Oui                       |          |                       | к                       |
| VPN   | VPN                     | non connecté              |          |                       | M                       |
|       |                         |                           |          |                       | N                       |
|       | Notifications           |                           |          |                       |                         |
|       | Sons                    |                           |          |                       | Q                       |
|       |                         |                           |          |                       | s                       |
|       | Ne pas déranger         |                           |          |                       | т                       |
| I     | Temps d'écran           |                           |          |                       | U<br>V                  |
|       |                         |                           |          |                       | W                       |
| Ø     | Général                 |                           |          |                       | ×Y                      |
| 0     | Centre de contrôle      |                           |          |                       | z                       |
| AA    | Affichage et luminosité |                           |          |                       |                         |
|       | Écran d'accueil et Dock |                           | Modifier |                       |                         |

| 15:17      | Mer. 5 févr.                                           |                   |                    |          |          |
|------------|--------------------------------------------------------|-------------------|--------------------|----------|----------|
|            |                                                        |                   | Claviers           | Claviers | Modifier |
| Ré         | églages                                                |                   |                    |          |          |
|            |                                                        |                   | Français (Canada)  |          | >        |
|            | James Desmarchais<br>Identifiant Apple, iCloud, iTunes | s Store et A      | Anglais (Canada)   |          | ×        |
|            |                                                        |                   | Émojis             |          |          |
| <b>€</b> > | Mode Avion                                             |                   |                    |          |          |
| ?          | Wi-Fi l                                                | <u>5</u><br>5 5 G | Ajouter un clavier |          | 2        |
| *          | Bluetooth                                              | Oui               |                    |          |          |
| VPN        | VPN nor                                                | n connecté        |                    |          |          |
|            |                                                        |                   |                    |          |          |
|            | Notifications                                          |                   |                    |          |          |
|            | Sons                                                   |                   |                    |          |          |
| C          | Ne pas déranger                                        |                   |                    |          |          |
| I          | Temps d'écran                                          |                   |                    |          |          |
|            |                                                        |                   |                    |          |          |
| Ø          | Général                                                |                   |                    |          |          |
| 0          | Centre de contrôle                                     |                   |                    |          |          |
| AA         | Affichage et luminosité                                |                   |                    |          |          |
|            | Écran d'accueil et Dock                                |                   |                    |          |          |

15:19 Mer. 5 févr. Réglages Mode Avion -Wi-Fi BELL Bluetooth \* VPN VPN Notifications ()) Sons Ne pas déranger 6 I Temps d'écran Général 0) Centre de contrôle 00 Affichage et luminosité Écran d'accueil et Dock 1 Accessibilité Fond d'écran Siri et Rechercher

|        |                                            |                                                                             | 중 ସ 100 % 🗱 |
|--------|--------------------------------------------|-----------------------------------------------------------------------------|-------------|
|        | Accessibilité                              | Claviers                                                                    |             |
|        |                                            |                                                                             |             |
| 476 5G | CLAVIERS PHYSIQUES                         |                                                                             |             |
| Oui    | Répétition de touch                        | e                                                                           | Oui >       |
| 6      | Touches bascules                           |                                                                             | Non >       |
| 0      | Touches lentes                             |                                                                             | Non >       |
|        | Personnalisez l'expérienc                  | e de frappe lorsque vous utilisez un clavier externe.                       |             |
|        | CLAVIERS VIRTUELS                          |                                                                             |             |
|        | Touches minuscules                         | \$                                                                          |             |
|        | Ceci affecte les claviers o<br>minuscules. | ui utilisent la touche Maj pour basculer des lettres majuscules aux lettres |             |
|        |                                            |                                                                             |             |
|        |                                            |                                                                             |             |
|        |                                            |                                                                             |             |
| - D    |                                            |                                                                             |             |
|        |                                            |                                                                             |             |

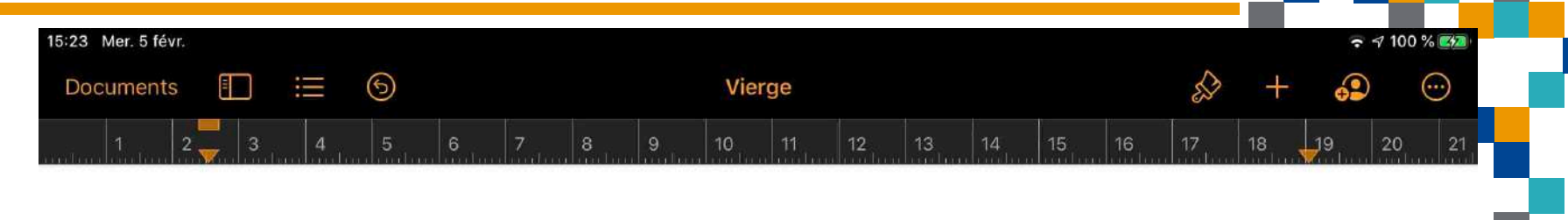

Androïd

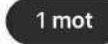

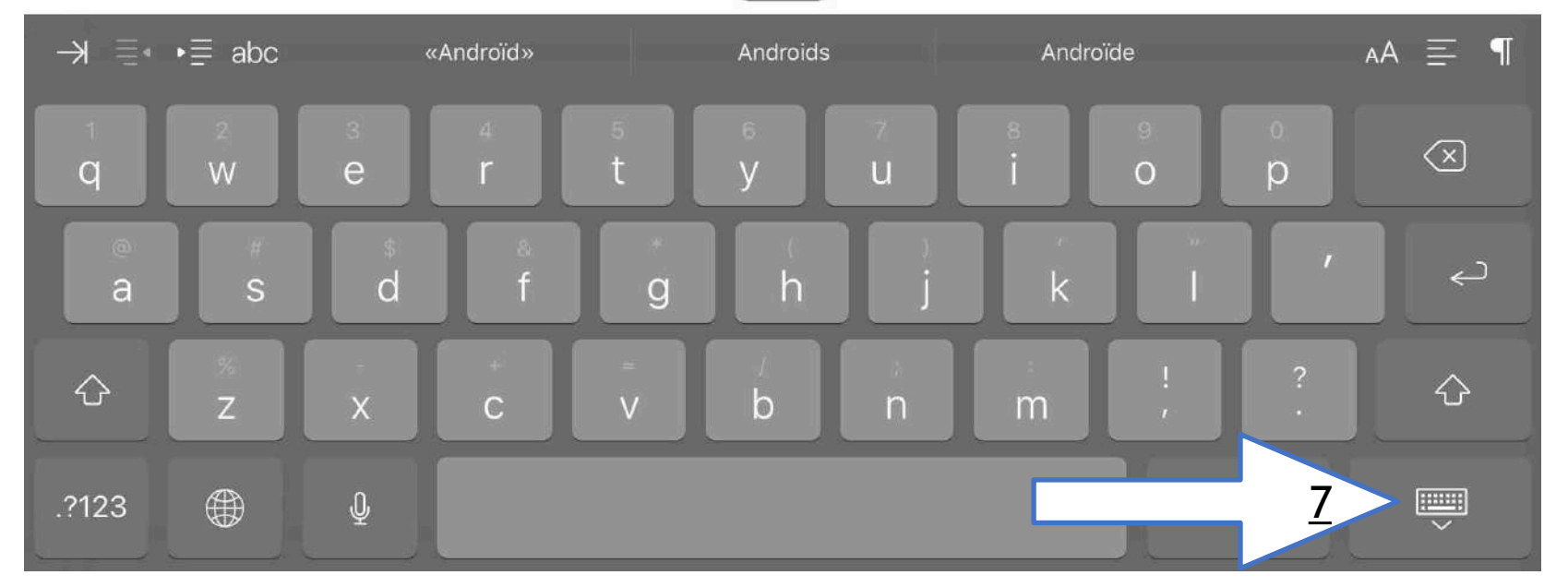

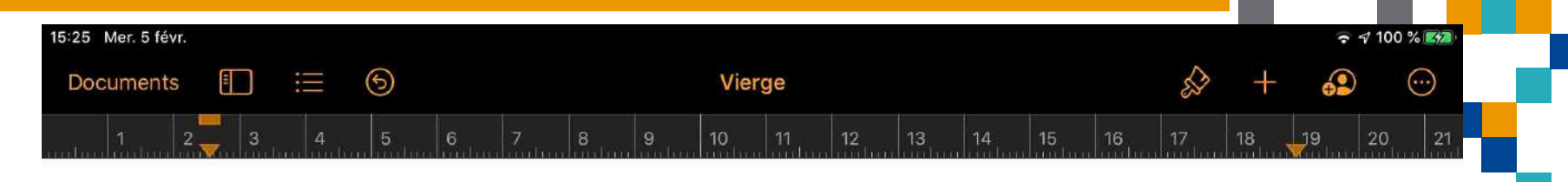

Androïd

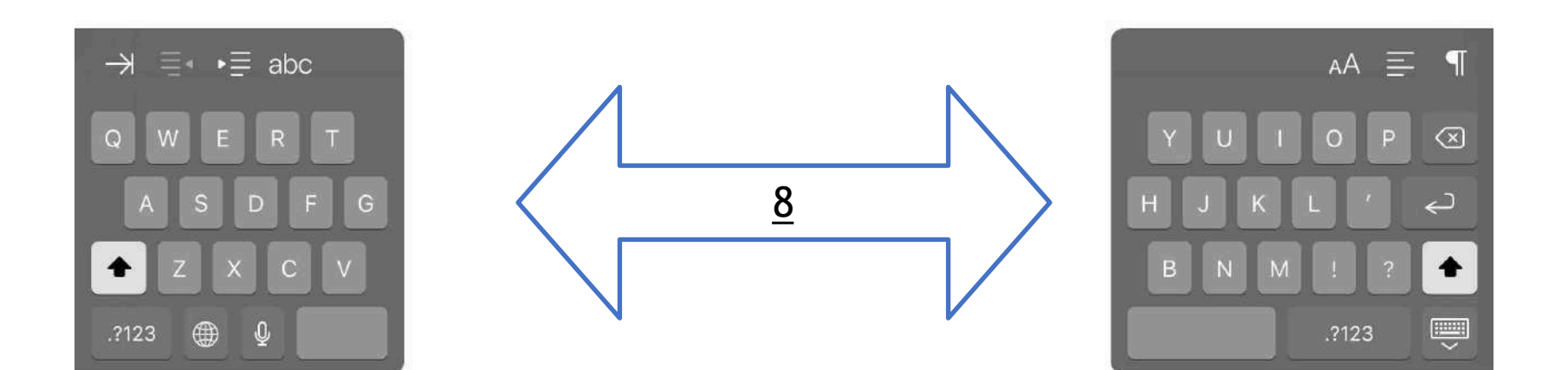

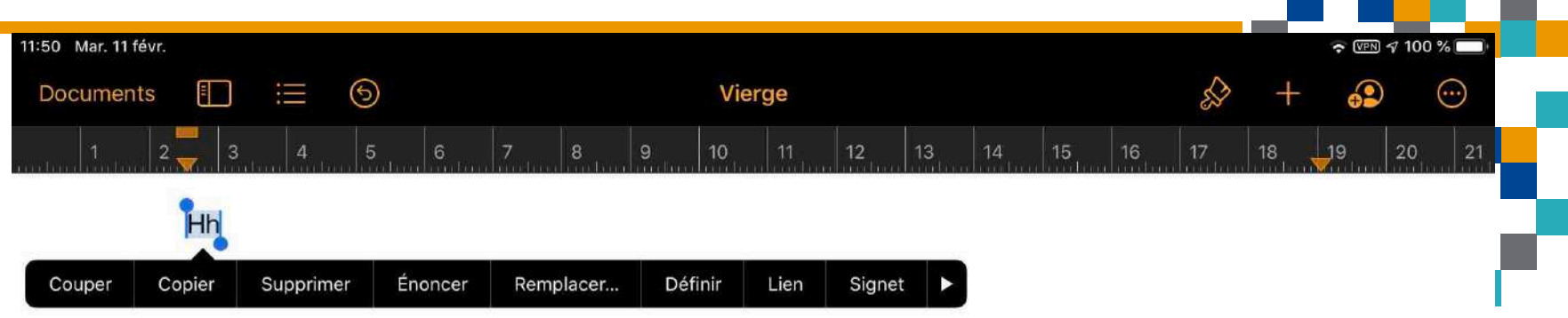

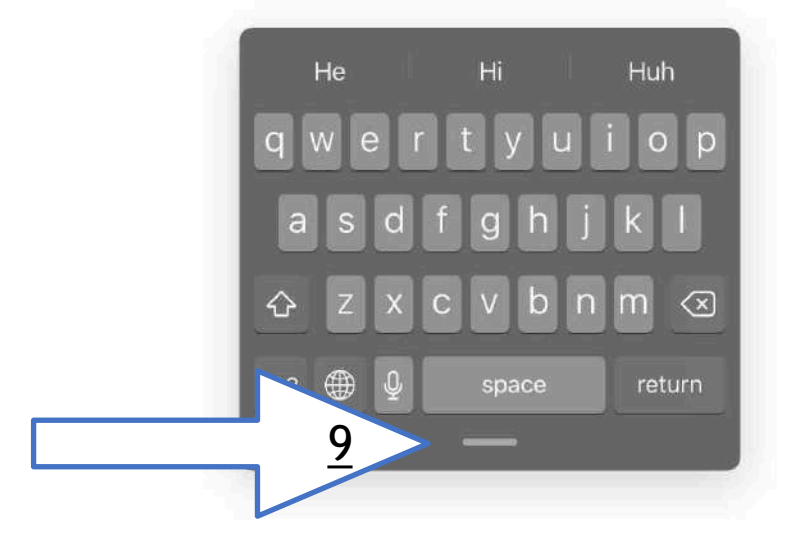

| 15:28 Mer 5 fév |        |     |        |     |           |       |    |        |      |     | <del>a</del> 10     | 0 % 777 |   |
|-----------------|--------|-----|--------|-----|-----------|-------|----|--------|------|-----|---------------------|---------|---|
| Documents       |        | ≡ ⊚ |        |     | Vierge    |       |    |        | S.   | +   | <b>.</b>            |         |   |
|                 |        |     | 4      | 6 8 | 10        | 12 14 | 16 | 18 🔶 2 | 0    |     |                     |         |   |
|                 |        |     |        |     |           |       |    |        |      |     |                     |         | 2 |
|                 |        |     |        |     |           |       |    |        |      |     |                     | l i     |   |
|                 |        |     |        |     |           |       |    |        |      |     |                     |         |   |
|                 |        |     |        |     |           |       |    |        |      |     |                     |         |   |
|                 |        |     |        |     |           |       |    |        |      |     |                     |         |   |
| → ≣∗            | ∙≣ abc |     | Androï | Ĩ   | Androïdes | 8     |    |        |      | А   | .a                  | P       |   |
|                 | 2      | 3   |        |     |           |       |    |        | 0    | Ť I |                     |         |   |
| q               | W      | е   | r      | t   | У         | u     |    | 0      | р    |     | $\langle X \rangle$ | A<br>   |   |
| 0               | #      | a d | S A    |     | (         |       |    |        |      |     | L e                 | _<br>_  |   |
| a               | s      | u u |        | y g |           |       | K  |        |      | _   | <u> </u>            |         |   |
| $\diamond$      | %<br>Z | ×   | ÷      | N N | b         | n     | m  |        | 3    | 2   | û                   | 5       |   |
|                 |        |     |        |     |           |       |    |        |      |     |                     |         |   |
| .?123           |        | Ŷ   |        |     |           |       |    |        | ?123 |     | )<br>V              |         |   |
|                 |        | 10  |        | 2   |           |       |    |        |      |     |                     |         |   |
|                 |        |     |        |     |           |       |    |        |      |     |                     |         |   |

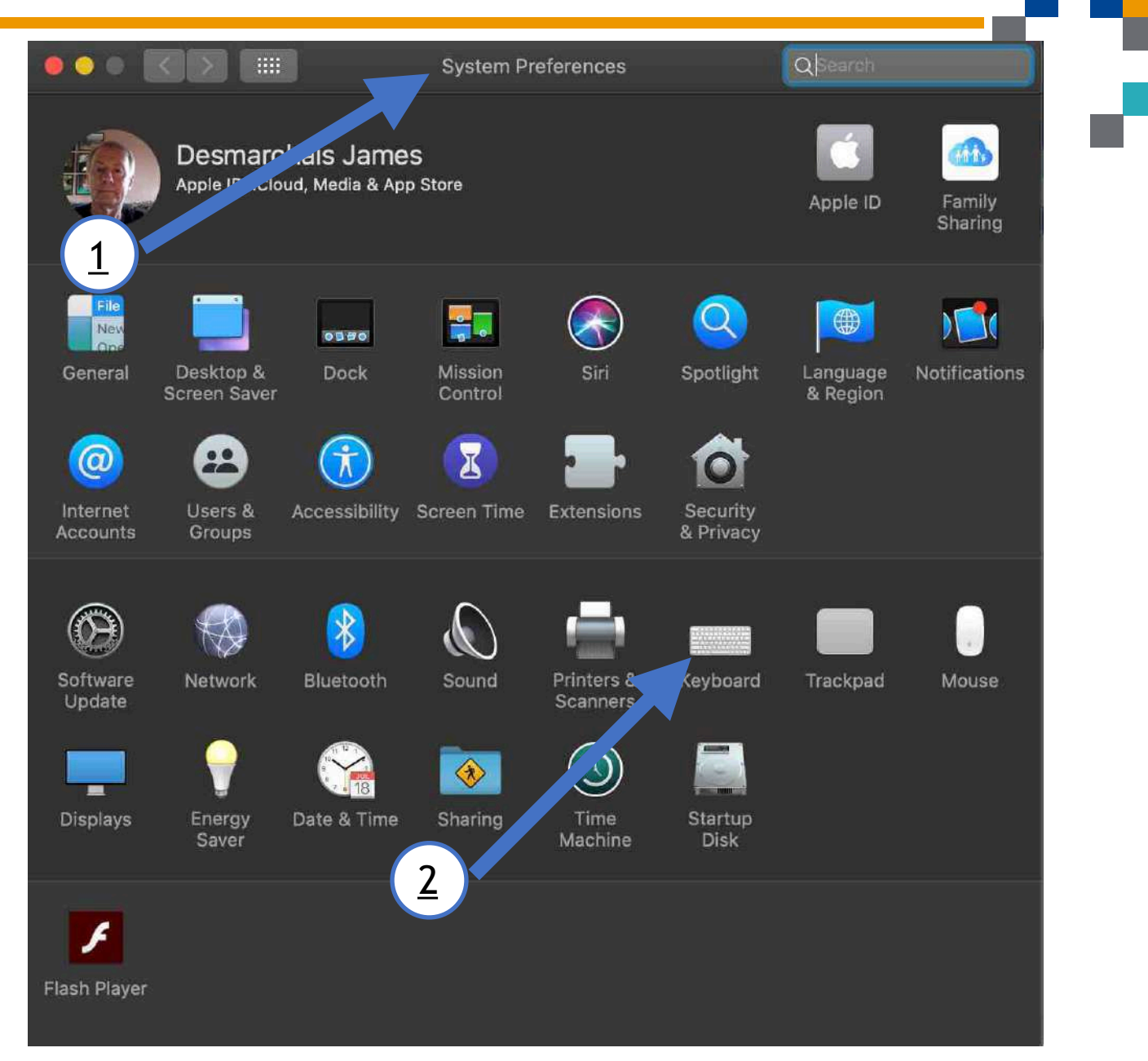

| Contraction Keyboard QSearch                                                                                                    |   |
|----------------------------------------------------------------------------------------------------|---|
| Keyboard Text Shortcuts Input Sources Dictation                                                                                                    |   |
|                                                                                                    |   |
| Key Repeat Delay Until Repeat                                                                                                    |   |
| Off Slow Fast Long Short                                                                                                    |   |
| Adjust keyboard brightness in low light                                                                                                    |   |
| 🗹 Turn keyboard backlight off after 🛛 5 secs 😒 of inactivity                                                                                           |   |
| 🗹 Show keyboard and emoji viewers in menu bar                                                                                                    |   |
| ✓ Use F1, F2, etc. keys as standard function keys<br>When this ention is calculated, press the En key to use the special factures printed on each key. |   |
| when this option is selected, press the Prikey to use the special features printed on each key.                                                        |   |
|                                                                                                    |   |
|                                                                                                    |   |
|                                                                                                    |   |
|                                                                                                    |   |
|                                                                                                    |   |
| Modifier Keys                                                                                                    |   |
| Set Up Bluetooth Keyboard                                                                                                    | 2 |

|         |            | Keyboa                 | ard          | Q                | Search        |         |
|---------|------------|------------------------|--------------|------------------|---------------|---------|
| Key     | board Text | Shortcuts              | Input Source | es Dictation     |               |         |
| Replace |            | With                   |              | Capitalize words | s automatical | y<br>Iv |
| ad 2    | Regard     | S/James<br>Desmarchais |              | Add period with  | double-space  | æ       |
| ad3     | Format     | io Club Informa        | tique        |                  |               |         |
| omw     | On my      | way!                   | Spe          | elling:          |               |         |
|         |            |                        | AL           | itomatic by Lan  | guage         |         |
|         |            |                        |              |                  |               |         |
|         |            |                        |              | Jse smart quote  | es and dashe  | S       |
|         |            |                        | for          | Double Quotes    | "abc"         |         |
|         |            |                        | for          | Single Quotes    | 'abc'         |         |
|         |            |                        |              |                  |               |         |
|         |            |                        |              |                  |               |         |
|         |            |                        |              |                  |               |         |
|         |            |                        |              |                  |               |         |
|         |            |                        |              |                  |               |         |
|         |            |                        |              |                  |               |         |
|         |            |                        |              |                  |               |         |
|         |            |                        |              |                  |               |         |
|         |            |                        | S            | et Up Bluetooth  | Keyboard      | 2       |

|                       | Keyboard                                                                                 | Q Search                            |  |
|-----------------------|------------------------------------------------------------------------------------------|-------------------------------------|--|
| Keyboard              | Text Shortcuts Input Source                                                              | es Dictation                        |  |
| 💌 Canadian English    |                                                                                          |                                     |  |
| Canadian French - CSA | § 1 2 3 4 5 6<br>q w e r t y<br>a s d f g h<br>' z x c v b                               | 7890-=<br>uiop[]<br>jkl;'\<br>nm,./ |  |
|                       | <ul> <li>Show Input menu in menu bar</li> <li>Automatically switch to a docur</li> </ul> | ment's input source                 |  |
|                       | S                                                                                        | Set Up Bluetooth Keyboard ?         |  |

|                       | Keyboard                                                                             | Q Search                                           |
|-----------------------|--------------------------------------------------------------------------------------|----------------------------------------------------|
| Keyboard              | Text Shortcuts Input Sources                                                         | Dictation                                          |
|                       | Use Dictation wherever you can type te<br>use the shortcut or select Start Dictation | ext. To start dictating,<br>on from the Edit menu. |
| Internal Microphone ~ | Dictation: On Off<br>Language: English (Canada)                                      |                                                    |
|                       | Shortcut: Press Fn (Function)                                                        | Key Twice ᅌ                                        |
|                       |                                                                                      |                                                    |
|                       |                                                                                      |                                                    |
|                       |                                                                                      |                                                    |
|                       |                                                                                      |                                                    |
|                       | A                                                                                    | bout Dictation & Privacy                           |
|                       | Set U                                                                                | p Bluetooth Keyboard ?                             |

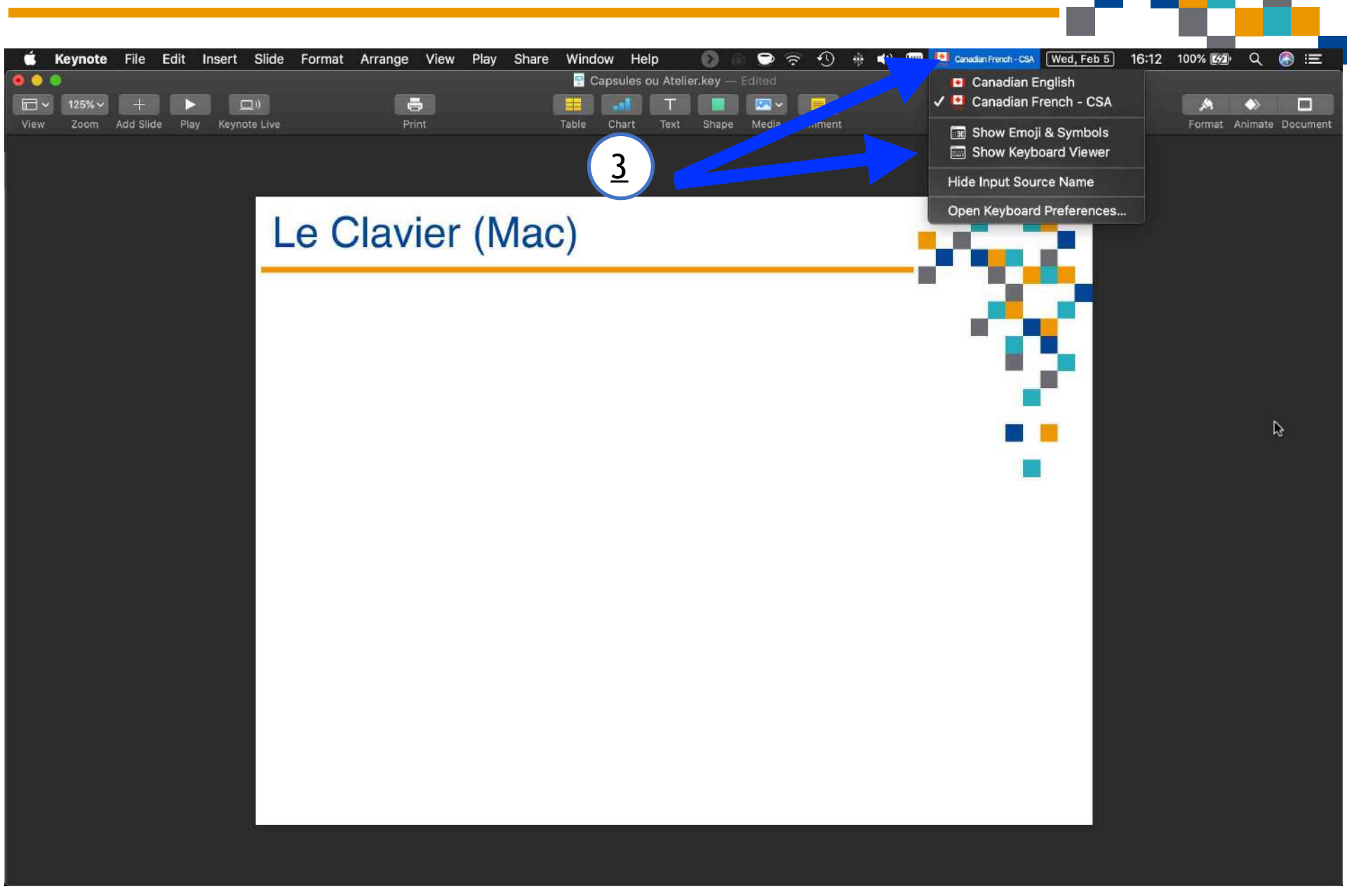

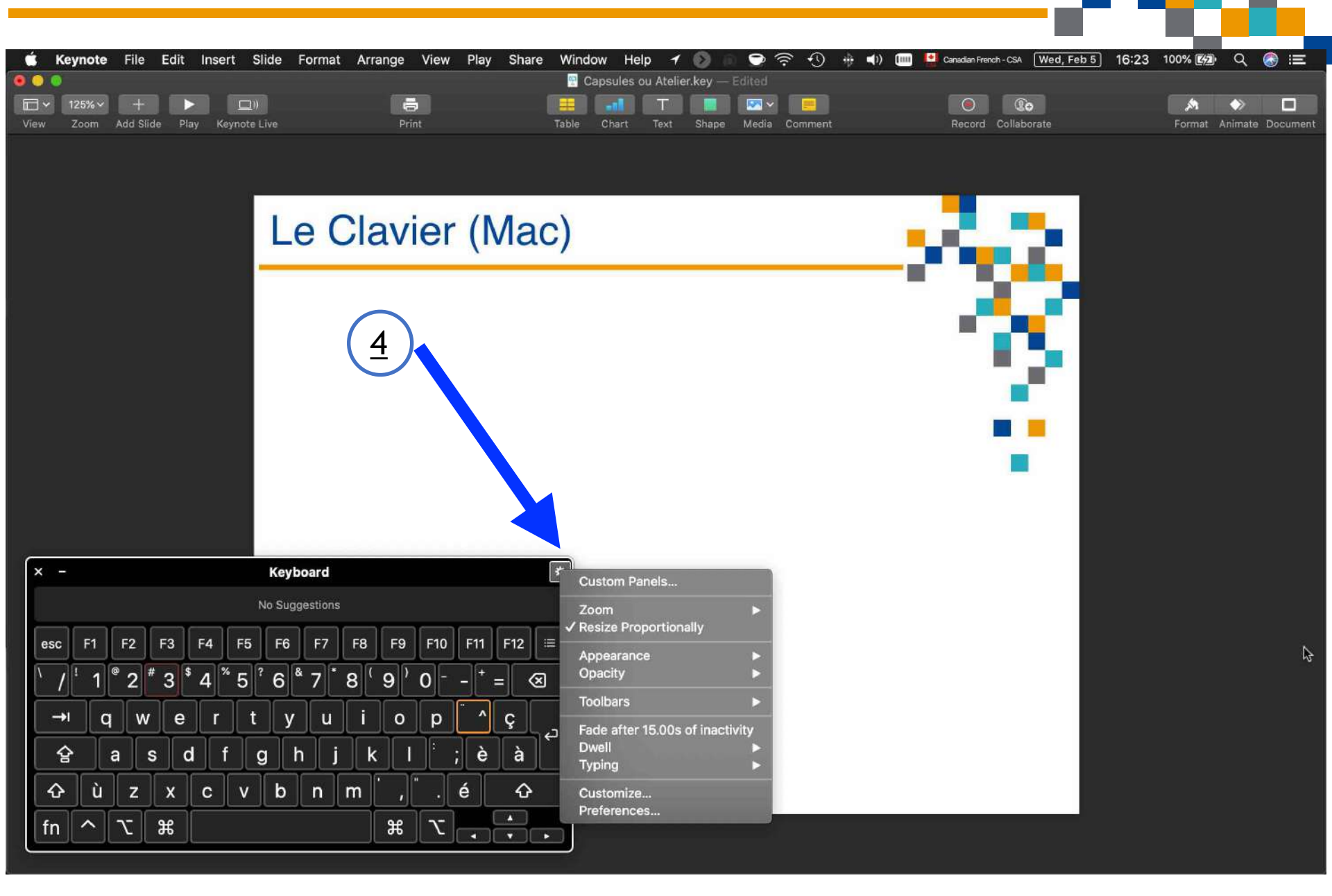

| 🗴 Ke                  | eynote     | File            | Edit   | Insert   | Slide      | Format   | Arrange   | View | Play S | Share      | Window     | Help        | 0 6      | 🗇 🛜 🕈      | D 🚸 📢 | () 💷 | Canadia        | n French - CSA | Wed, Feb | 5 16 12 | 100% 🖅 | Q.         | (2) (2) |
|-----------------------|------------|-----------------|--------|----------|------------|----------|-----------|------|--------|------------|------------|-------------|----------|------------|-------|------|----------------|----------------|----------|---------|--------|------------|---------|
|                       |            |                 |        |          |            |          |           |      |        |            | 🔁 Capsul   | es ou Ateli | er.key — |            |       |      |                |                |          |         |        |            |         |
|                       | 125%~      | +               |        |          | <u>]))</u> |          |           | 5    |        |            |            | in part     |          | <b>N</b> Y |       |      |                |                | 0        |         | Å      | $\diamond$ |         |
| View                  | Zoom       | Add Slid        | e Play | y Keyno  | ote Live   |          | P         | int  |        |            | Table Char | t Text      | Shape    | Media Comn | nent  |      | Rec            | ord Collab     | orate    |         | Format | Animate    | Documen |
|                       |            |                 |        |          |            |          |           |      |        |            |            |             |          |            |       |      |                |                |          |         |        |            |         |
|                       |            |                 |        |          |            |          |           |      |        |            |            |             |          |            |       |      |                |                |          |         |        |            |         |
|                       |            |                 |        |          |            |          | Ĩ         |      |        |            |            |             |          |            |       | -    |                |                | - 1 · ·  |         |        |            |         |
|                       |            |                 |        |          | ΙA         | nd       | r         |      |        |            |            |             |          |            |       |      | 1.0            |                |          |         |        |            |         |
|                       |            |                 |        |          | And        |          |           |      |        |            |            |             |          |            |       | _    |                |                |          |         |        |            |         |
|                       |            |                 |        |          | Anu        |          |           |      |        |            |            |             |          |            |       |      | and the second |                |          |         |        |            |         |
|                       |            |                 |        |          |            |          |           |      |        |            |            |             |          |            |       |      |                |                |          |         |        |            |         |
|                       |            |                 |        |          |            |          |           |      |        |            |            |             |          |            |       |      |                |                |          |         |        |            |         |
|                       |            |                 |        |          |            |          |           | ¥    |        |            |            |             |          |            |       |      |                |                |          |         |        |            |         |
| Б                     |            |                 |        |          |            |          |           |      |        |            |            |             |          |            |       |      |                |                |          |         |        |            |         |
| <u> </u>              |            |                 |        |          |            |          |           |      |        |            |            |             |          |            |       |      |                |                |          |         |        |            |         |
| $\mathbf{\mathbf{x}}$ |            |                 |        |          |            |          |           |      |        |            |            |             |          |            |       |      |                |                | •        |         |        |            |         |
|                       |            |                 |        |          |            |          |           |      |        |            |            |             |          |            |       |      |                | -              |          |         |        |            |         |
|                       |            |                 |        |          |            |          |           |      |        |            |            |             |          |            |       |      |                | -              |          |         |        |            |         |
|                       |            |                 |        |          |            |          |           |      |        |            |            |             |          |            |       |      |                |                |          |         |        |            |         |
|                       |            |                 |        |          |            |          |           |      |        |            |            |             |          |            |       |      |                |                |          |         |        |            |         |
| <u></u>               |            |                 |        |          |            |          |           |      |        |            |            |             |          |            |       |      |                |                |          |         |        |            |         |
| × -                   |            |                 |        |          | Key        | board    |           |      |        |            | *          |             |          |            |       |      |                |                |          |         |        |            |         |
| And                   | iré        | Andrew          | And    | droïde   | Androg     | ynes     | Androgyne | Andr | roïdes |            |            |             |          |            |       |      |                |                |          |         |        |            |         |
| -                     | <b>E</b> 4 | <b>E</b> 2      | E2     | EA       | EE EE      | ]        | E9 E6     | E10  | E11 0  | :12        | -          |             |          |            |       |      |                |                |          |         |        |            |         |
| esc                   |            | <b>F</b> 2      | F3     | F4       |            |          | FO FE     |      |        | · 12       | -          |             |          |            |       |      |                |                |          |         |        |            |         |
| /                     | 1          | 2               | 3      | 4 5      | 6          | 7        | B 9       | 0 -  | -   =  | $\otimes$  |            |             |          |            |       |      |                |                |          |         |        |            |         |
|                       |            |                 |        |          |            |          | L.        |      |        |            | Ξí         |             |          |            |       |      |                |                |          |         |        |            |         |
|                       | * (        | 1 <u>w</u>      | e      |          | L J        | <u> </u> |           | μ    | بالكيا | ç          | 2          |             |          |            |       |      |                |                |          |         |        |            |         |
| 4                     | 2          | as              | s d    | l f      | g          | h j      | k         | 1 ;  | è      | à          |            |             |          |            |       |      |                |                |          |         |        |            |         |
|                       |            |                 |        |          |            |          |           |      | 4      | ~          | 1          |             |          |            |       |      |                |                |          |         |        |            |         |
| 6                     |            | Ľ               | Ľ      | <u> </u> | a v        |          | <u> </u>  |      | e      | v          |            |             |          |            |       |      |                |                |          |         |        |            |         |
| fn                    | ^          | $ \mathcal{X} $ | Ħ      |          |            |          | ¥         | r    |        | ▲<br>▼   ► |            |             |          |            |       |      |                |                | E        |         |        |            |         |
|                       |            |                 |        |          |            |          |           |      |        |            |            |             |          |            |       |      |                |                |          |         |        |            |         |

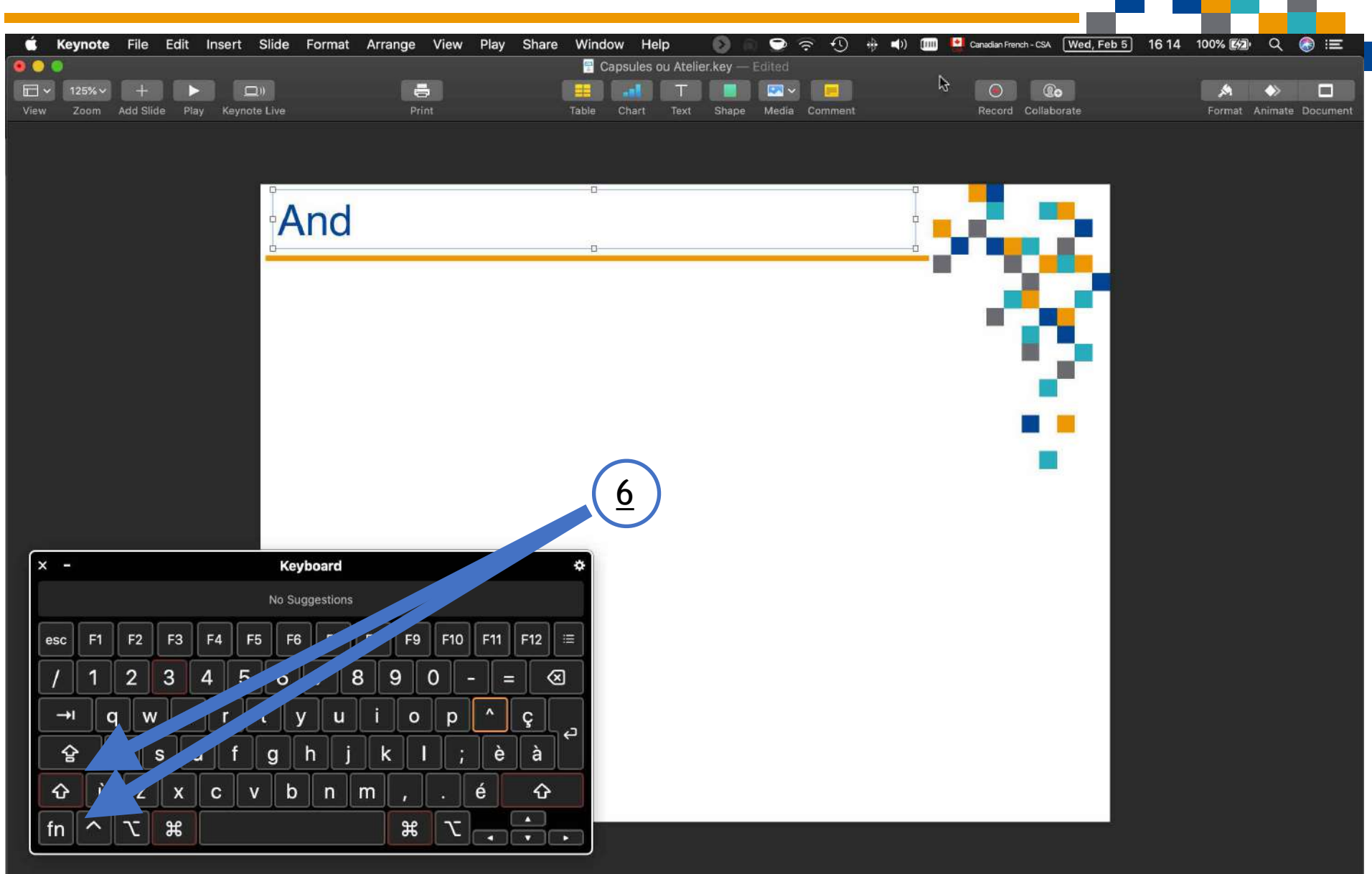

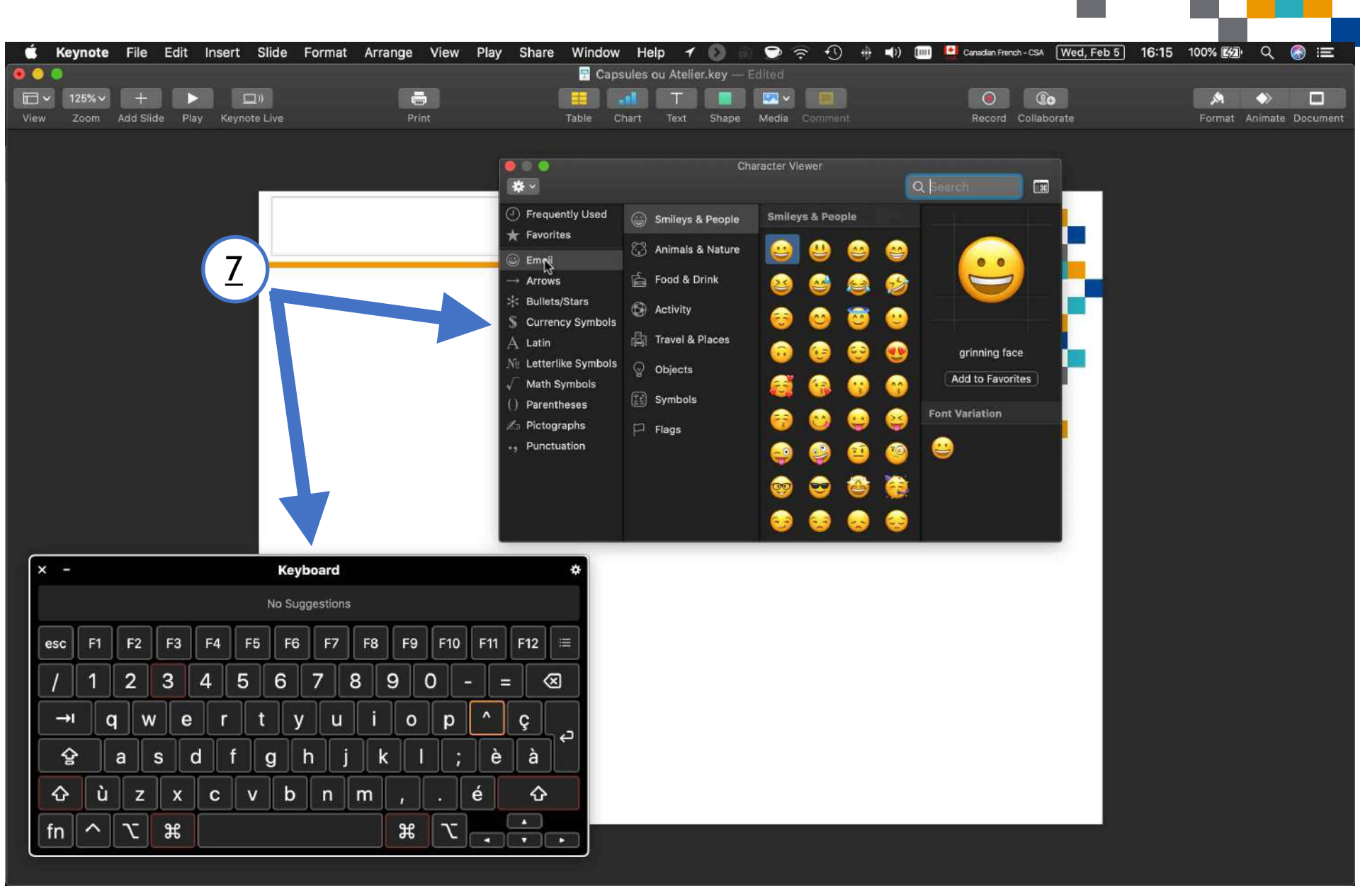

- 1. Mise à jour sur Microsoft Translate
- 2. Mesurez la vitesse Connexion (Speed Test)
- 3. Mot passe (modem/router multi fournisseur)

- 4. Trouvez un "hotspot" (WiFi Finder)
- 5. Capture d'écran (page)
- 6. L'iPad et le stockage
- 7. L'iPad et la souris
- 8. Vue d'avion (Map/Plan sur iPad)
- 9. Recouvrement du mot de passe
- 10.Le Clavier (IOS et Mac)
- 11.BlueStack (Androïde sur le Mac)

- 1.C'est un émulateur d'Androïdes
- 2.Investissement development par Intel, Samsun Qualcom, et AMD
- 3. Fonctionne sur Pc Windows et Mac
- 4. Pour une plus grande écran de visionnement
- 5.Synchronization avec votre téléphone Androïde, reçoit message texte, accès à Google Store, etc.
- 6. Téléchargement gratuit

https://support.bluestacks.com/hc/en-us

7. Minimum requis - 2Go mémoire vive et 4Go mémoire de disque dur

8. Apps et jeux disponible sur le App Store de Google

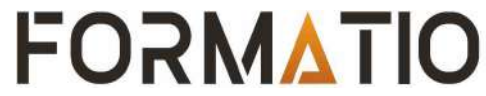

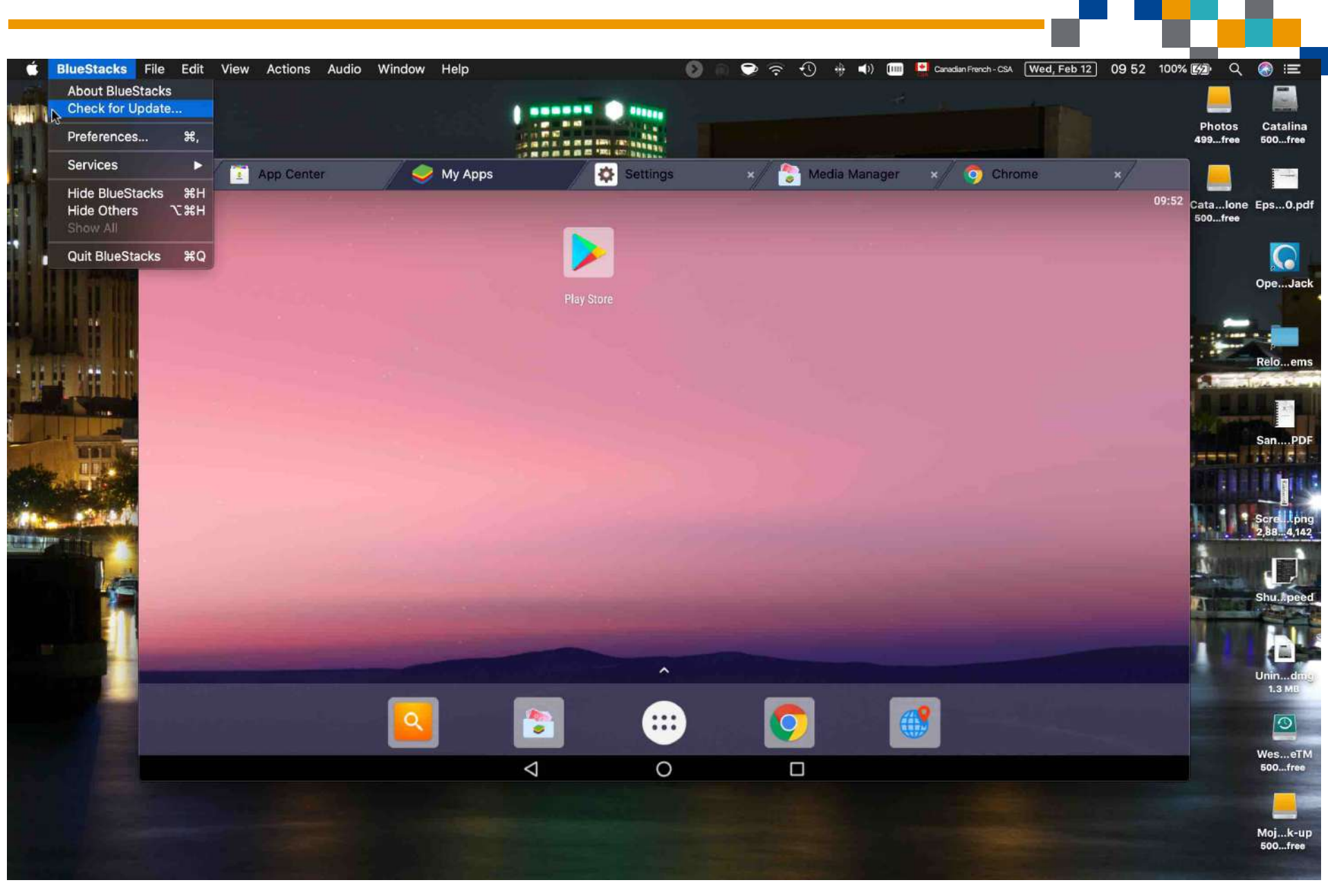

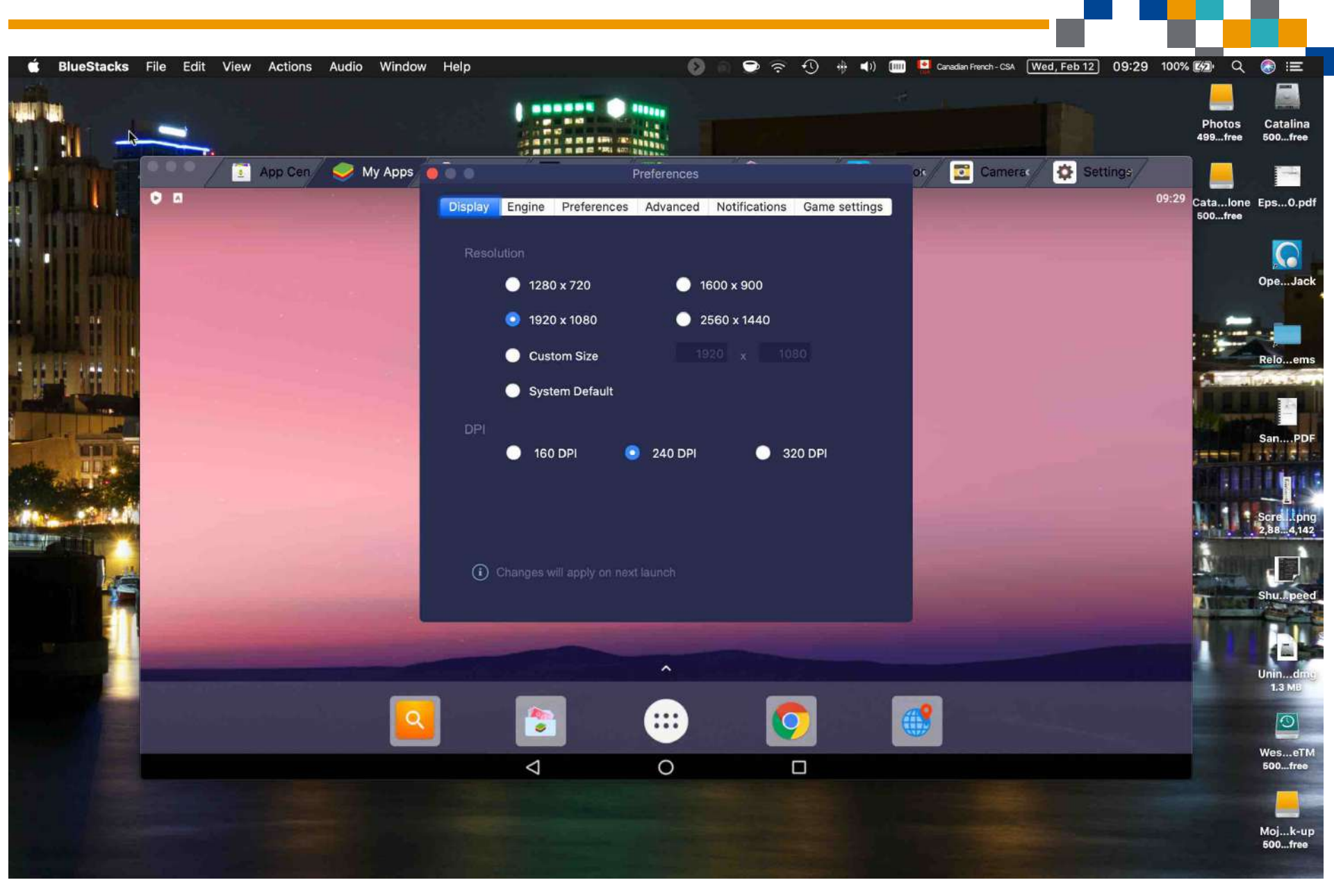

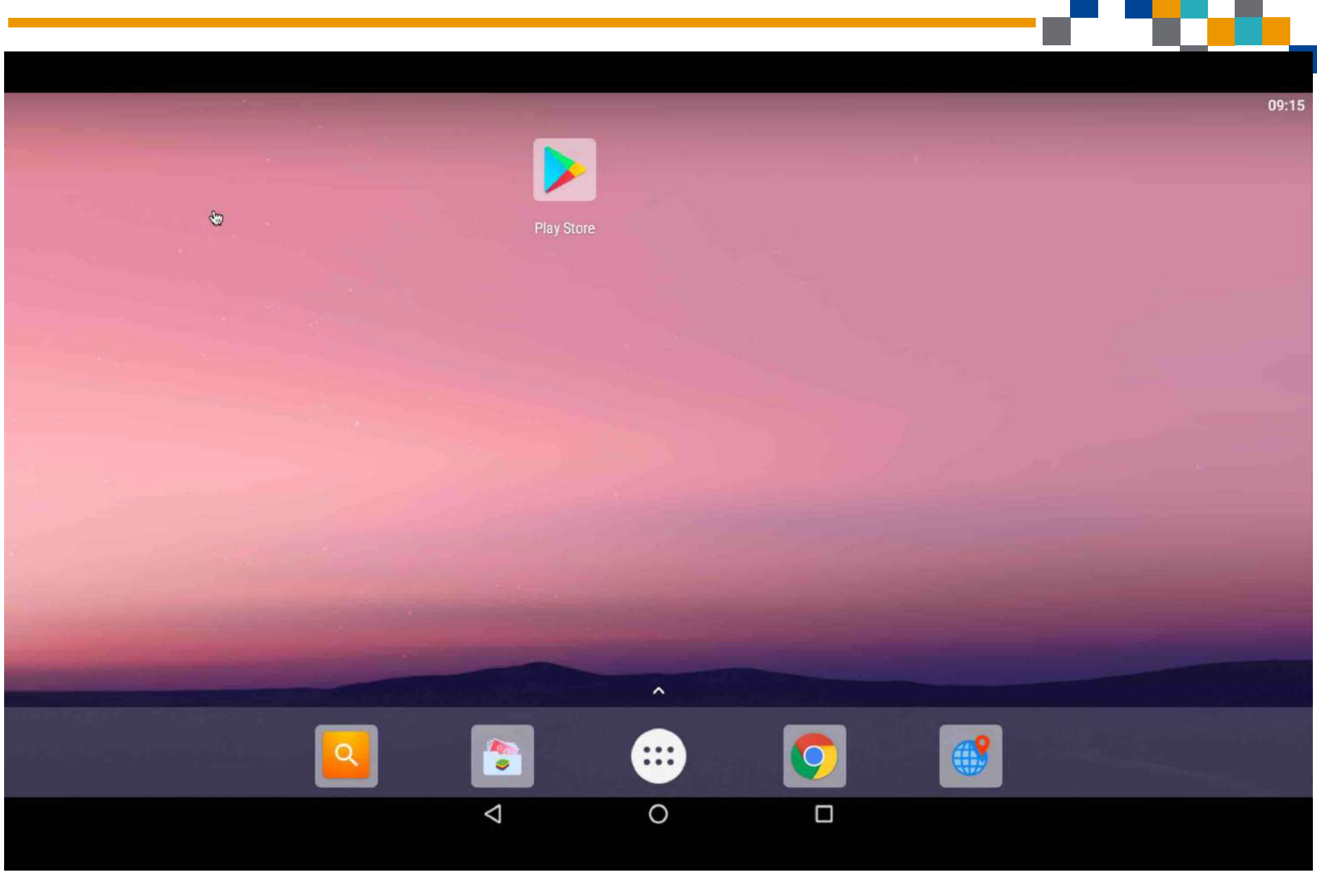

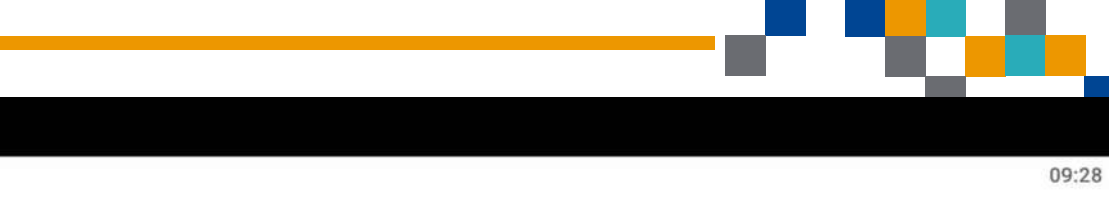

.

(?)

:

0

← Google

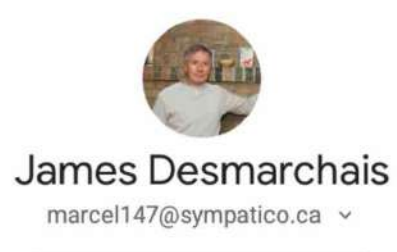

G Manage your Google Account

SERVICES

Account services

Ads

Chromebook

Data & messaging

Device connections

On-device sharing

0

 $\bigtriangledown$ 

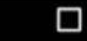

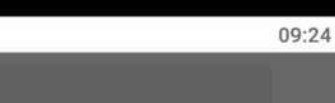

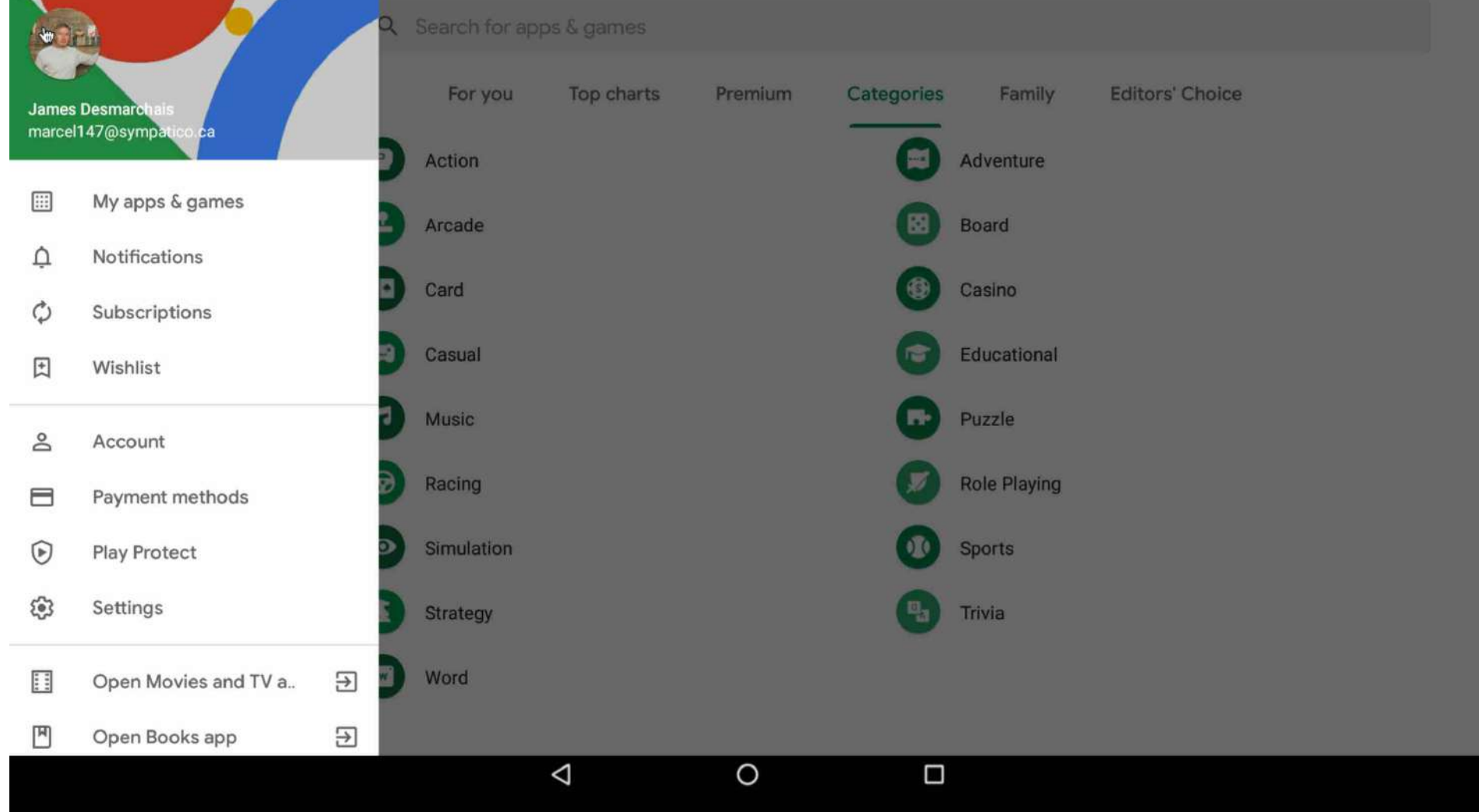

| •  |          |                      |                 |   |                  | 09:27 |
|----|----------|----------------------|-----------------|---|------------------|-------|
| \$ | Settings | 3                    |                 |   |                  |       |
|    |          | Storage              |                 | ۲ | Apps             |       |
|    | ۲        | Defaults             |                 |   |                  |       |
|    | Perso    | nal                  |                 |   |                  |       |
|    | •        | Location             |                 |   | Language & input |       |
|    | 8        | Accounts             |                 | G | Google           |       |
|    | BlueS    | tacks Settings       |                 |   |                  |       |
|    | â        | Select IME           |                 | 1 | Manage contacts  |       |
|    |          | Import windows files |                 |   |                  |       |
|    | Syste    | m                    |                 |   |                  |       |
|    | 0        | Date & time          |                 | Ť | Accessibility    |       |
|    |          |                      | $\triangleleft$ | 0 |                  |       |

4

Location Provider

**HENGEN** 

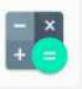

0

Calculator

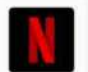

Netflix

Play Store

Camera

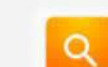

0

Chrome

Search Apps

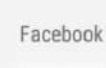

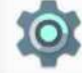

Settings

Solitaire

Media Manager

9

09:50

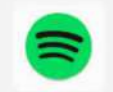

Spotify

Q Search Apps

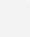

0

\*

 $\bigtriangledown$ 

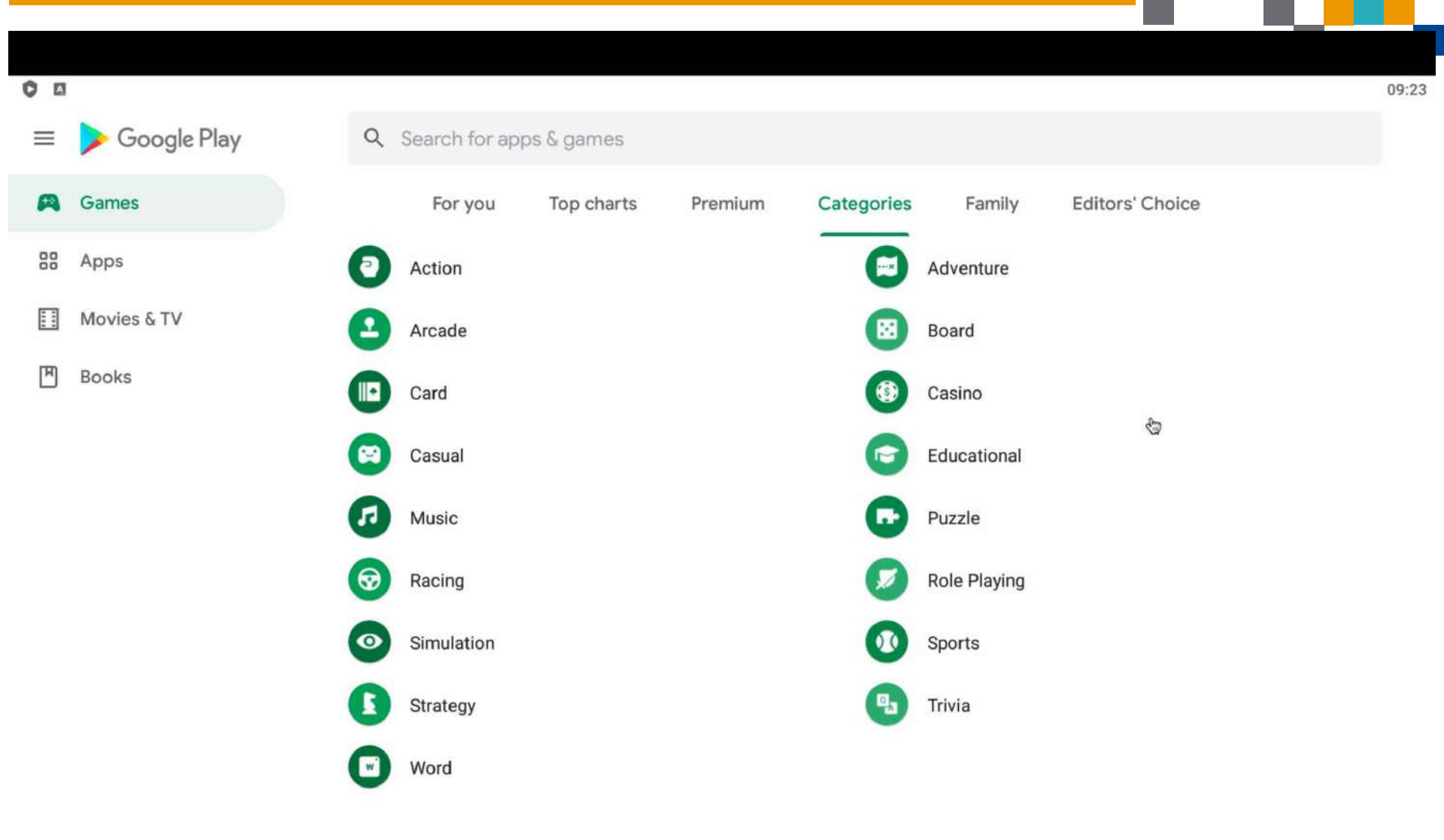

0

 $\bigtriangledown$ 

#### 4 Puzzle

#### **Top-rated games**

Recommended for you

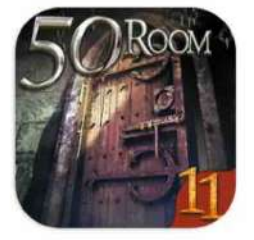

Can you escape the 100 room XI 4.5 \*

6 195 98 6 8 6 3 4 8 3 7 2 6 6 8 4 1 9 8

4.8 \*

Sudoku - Free Classic Sudoku Puzzles

Mahjong 4.8 \*

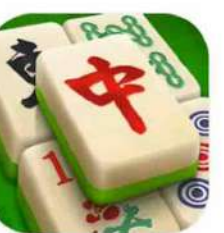

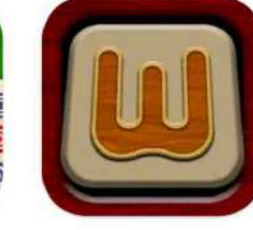

Woody Block Puzzle ® 4.6 \*

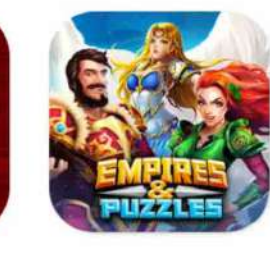

Empires & Puzzles: Epic Match 3 4.5 \*

| BlockuDoku - Block | Jig |
|--------------------|-----|
| Puzzle Game        | Cla |
| 4.5 ★              | 4.6 |

New + Updated Games

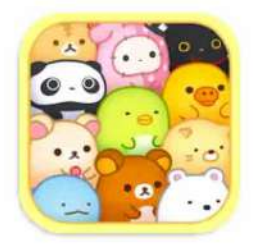

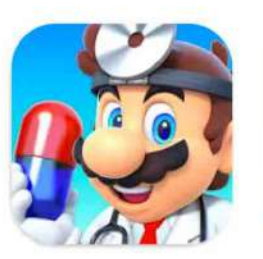

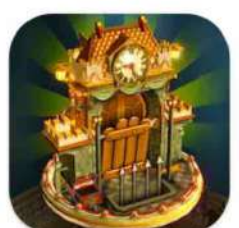

3

0

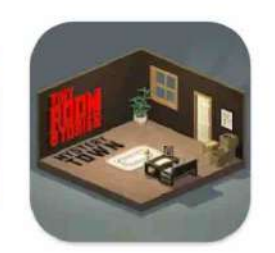

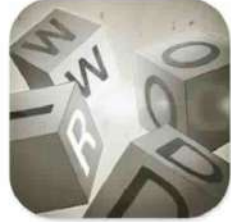

Charms of the Witch:

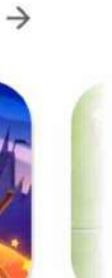

SUMI SUMI : Matching

Dr. Mario World

Doors: Awakening

 $\bigtriangledown$ 

Tiny Room Stories: Town Word Woid

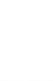

 $\rightarrow$ 

09:24

Q

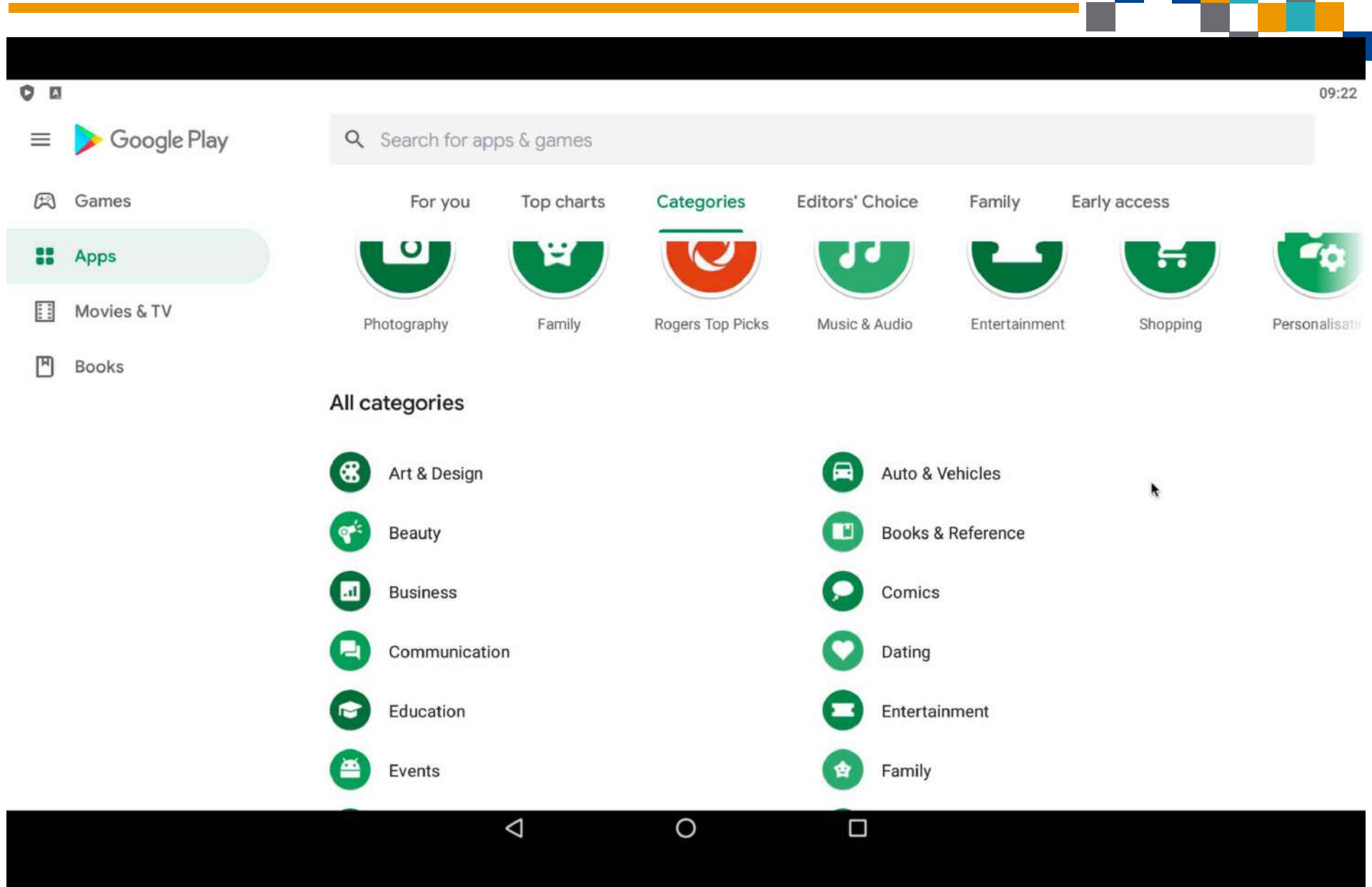

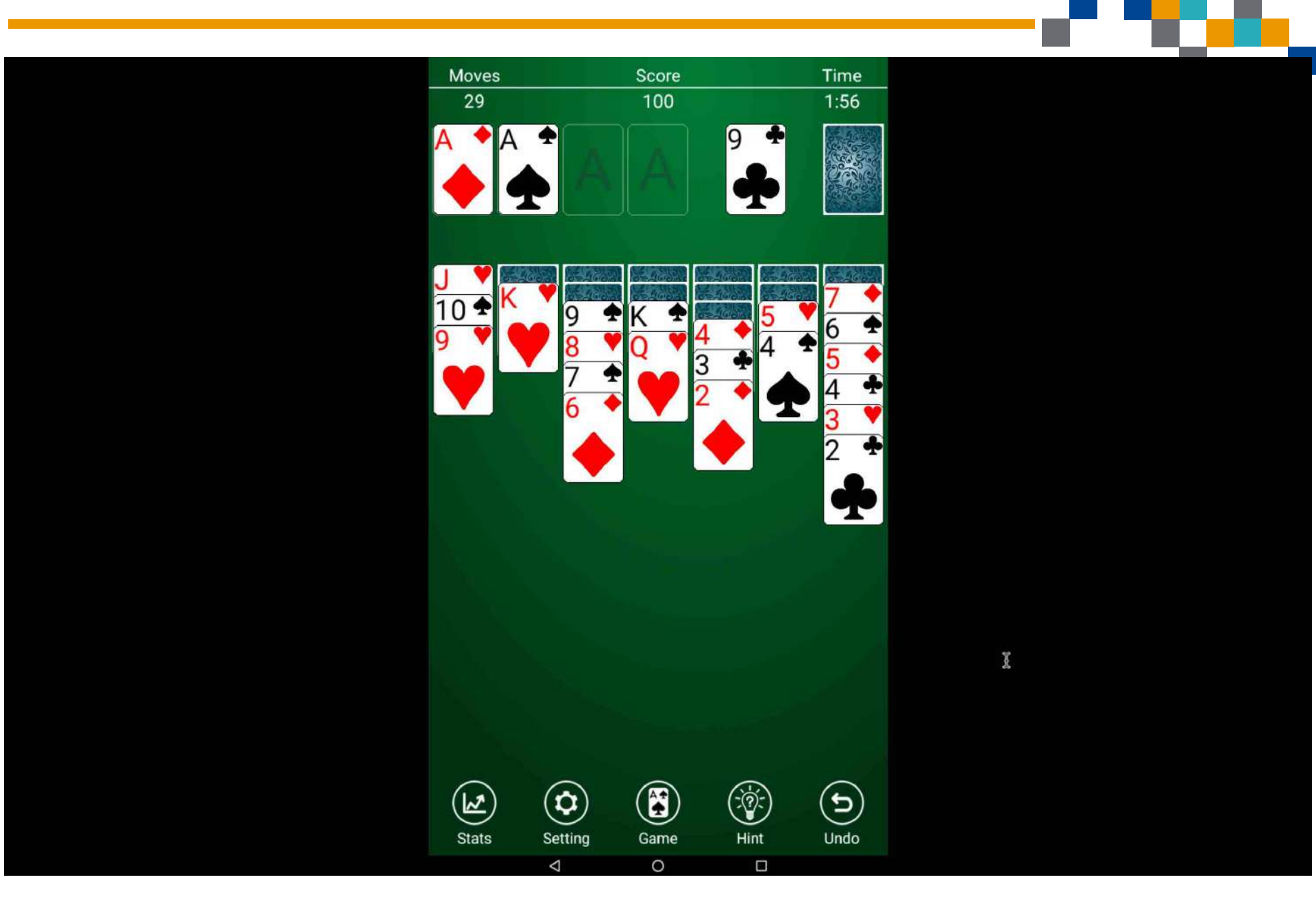

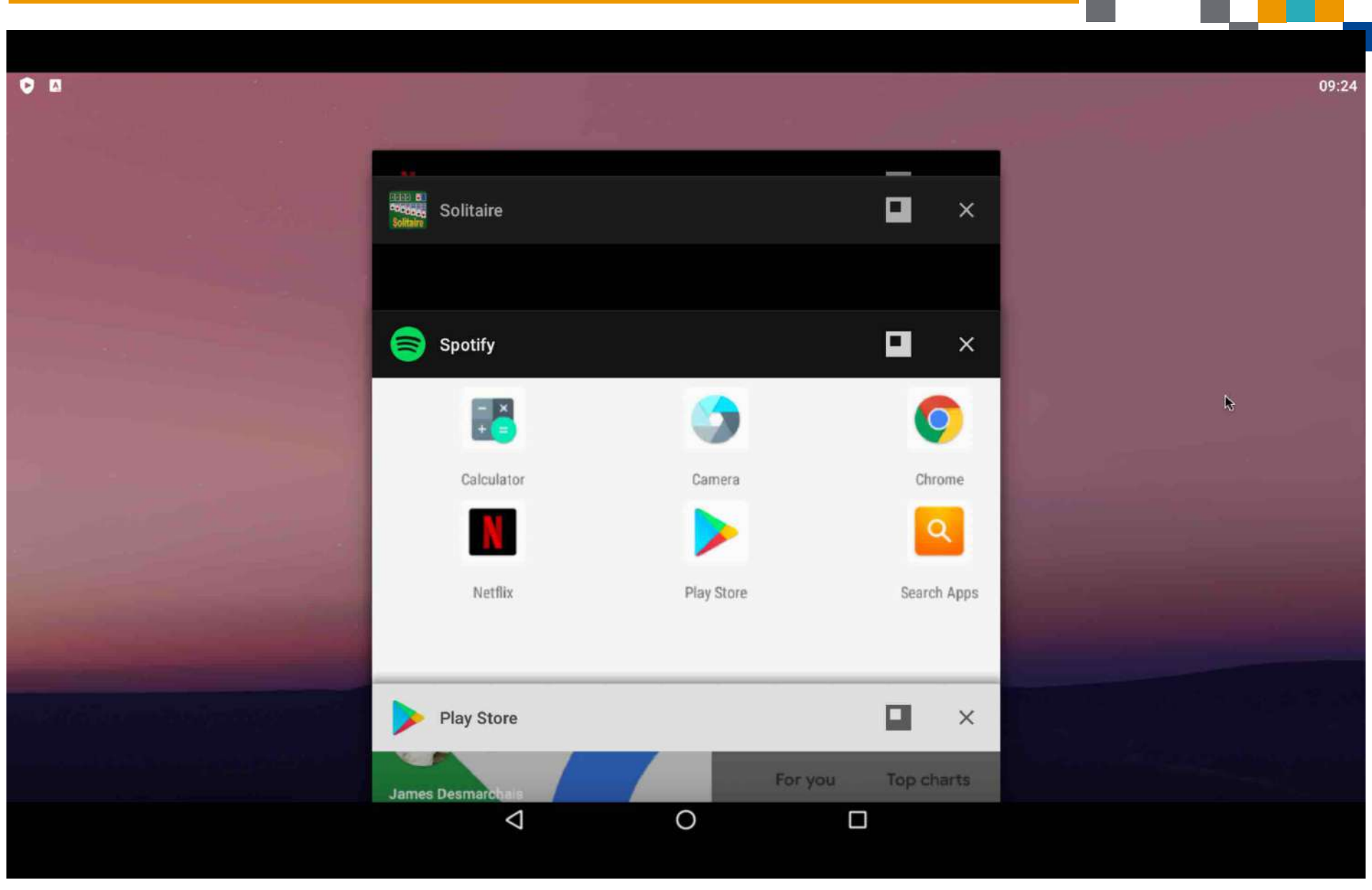

# Capsules ou Ateliers à vous de choisir et à vous de nous laisser savoir vos préférences pour approfondir le(s) sujet(s)